# SONY. HD OPTICAL FIBER ADAPTOR UNIT HDFA-200

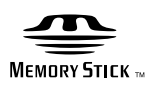

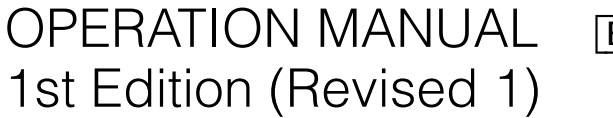

English

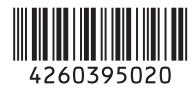

Before operating the unit, please read this manual thoroughly and retain it for future reference.

# WARNING

To reduce the risk of fire or electric shock, do not expose this apparatus to rain or moisture.

To avoid electrical shock, do not open the cabinet. Refer servicing to qualified personnel only.

# AVERTISSEMENT

Afin de réduire les risques d'incendie ou d'électrocution, ne pas exposer cet appareil à la pluie ou à l'humidité.

Afin d'écarter tout risque d'électrocution, garder le coffret fermé. Ne confier l'entretien de l'appareil qu'à un personnel qualifié.

# WARNUNG

Um die Gefahr von Bränden oder elektrischen Schlägen zu verringern, darf dieses Gerät nicht Regen oder Feuchtigkeit ausgesetzt werden.

Um einen elektrischen Schlag zu vermeiden, darf das Gehäuse nicht geöffnet werden. Überlassen Sie Wartungsarbeiten stets nur qualifiziertem Fachpersonal.

# For the customers in the U.S.A.

This equipment has been tested and found to comply with the limits for a Class A digital device, pursuant to Part 15 of the FCC Rules. These limits are designed to provide reasonable protection against harmful interference when the equipment is operated in a commercial environment. This equipment generates, uses, and can radiate radio frequency energy and, if not installed and used in accordance with the instruction manual, may cause harmful interference to radio communications. Operation of this equipment in a residential area is likely to cause harmful interference in which case the user will be required to correct the interference at his own expense.

You are cautioned that any changes or modifications not expressly approved in this manual could void your authority to operate this equipment. All interface cables used to connect peripherals must be shielded in order to comply with the limits for a digital device pursuant to Subpart B of Part 15 of FCC Rules.

This device complies with Part 15 of the FCC Rules. Operation is subject to the following two conditions: (1) this device may not cause harmful interference, and (2) this device must accept any interference received, including interference that may cause undesired operation.

#### For the customers in Canada

This Class A digital apparatus complies with Canadian ICES-003.

## Pour les clients au Canada

Cet appareil numérique de la classe A est conforme à la norme NMB-003 du Canada.

### For the customers in Europe

This product is intended for use in the following Electromagnetic Environments: E1 (residential), E2 (commercial and light industrial), E3 (urban outdoors), E4 (controlled EMC environment, ex. TV studio).

#### Pour les clients en Europe

Ce produit est prévu pour être utilisé dans les environnements électromagnétiques suivants : E1 (résidentiel), E2 (commercial et industrie légère), E3 (urbain extérieur) et E4 (environnement EMC contrôlé, ex. studio de télévision).

#### Für Kunden in Europa

Für die folgenden elektromagnetischen Umgebungen: E1 (Wohnbereich), E2 (kommerzieller und in beschränktem Maße industrieller Bereich), E3 (Stadtbereich im Freien) und E4 (kontrollierter EMV-Bereich, z.B. Fernsehstudio). CLASS 1 LASER PRODUCT LASER KLASSE 1 PRODUKT LUOKAN 1 LASERLAITE KLASS 1 LASERAPPARAT

This HD Optical Fiber Adapter Unit is classified as a CLASS 1 LASER PRODUCT.

Dieser HD Optical Fiber Adapter Unit ist als LASERPRODUKT DER KLASSE 1 eingestuft.

Tämä HD Optical Fiber Adapter Unit on luokiteltu 1. LUOKAN LASERTUOTTEEKSI.PRODUCT.

Den här HD Optical Fiber Adapter Unit klassificeras som en LASERPRODUKT AV KLASS 1.

#### CAUTION

Use of controls or adjustments or performance of procedures other than those specified herein may result in hazardous radiation exposure.

#### CAUTION

The use of optical instruments with this product will increase eye hazard.

#### **Laser Diode Properties**

Wave length: 1310 ±40 nm Emission duration: Pulse Modulation Laser output power:  $141^{+37}_{-29} \mu W$ IEC60825-1(2007) & IEC60825-1(2014)

#### Daten der Laserdiode

Wellenlänge: 1310 ±40 nm Emissionsdauer: Pulsmodulation Laser-Ausgangsleistung:  $141^{+37}_{-29} \mu W$ IEC60825-1(2007) & IEC60825-1(2014)

#### Egenskaber for laserdiode

Bølgelængde: 1310 ±40 nm Strålingsvarighed: Pulse Modulation Afgivet lasereffekt:  $141^{+37}_{-29} \mu W$ IEC60825-1(2007) & IEC60825-1(2014)

#### Laserdiod - Egenskaper

Våglängd:1310 ±40 nm Strålningens varaktighet:Pulsmodulering Laseruteffekt:141 $^{+37}_{-29}$  µW IEC60825-1(2007) & IEC60825-1(2014)

#### Egenskaper for laserdiode

Bølgelengde: 1310 ±40 nm Strålingsvarighet: Pulsmodulasjon Utgangseffekt for laser:  $141^{+29}_{-29} \mu W$ IEC60825-1(2007) & IEC60825-1(2014)

#### For the customers in Taiwan only

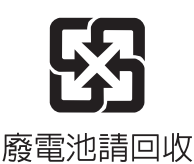

# 关于废弃产品的处理

请不要将废弃的产品与一般生活垃圾一同弃置。 正确处置废弃的产品有助于避免对环境和人类健康造成 潜在的负面影响。 具体的处理方法请遵循当地的规章制度。

# **Table of Contents**

| CO  | mpatible Devices                                                                                                    | . 5                                                                                                    |
|-----|----------------------------------------------------------------------------------------------------|----------------------------------------------------------------------------------------------------|
| Ov  | erview                                                                                                    | . 5                                                                                                    |
|     | Features                                                                                                    | 5                                                                                                    |
|     | System Configuration                                                                                                    | 7                                                                                                    |
|     | 3D multicamera system operation example                                                                                                    | /                                                                                                    |
|     | Cinematography Camera F35                                                                                                    | 9                                                                                                    |
|     | Parts Identification                                                                                                    | 10                                                                                                    |
|     | Front panel                                                                                                    | 10                                                                                                    |
|     | Rear panel                                                                                                    | 10                                                                                                    |
| I   |                                                                                                    | 12                                                                                                    |
| ins | Viston on Connections                                                                                                    | 14                                                                                                    |
|     | Notes on Power Supplied from This Unit                                                                                                    | 14<br>14                                                                                                    |
|     | Mounting on a Rig                                                                                                    | 14                                                                                                    |
|     | Connecting Cameras                                                                                                    | 15                                                                                                    |
|     | Connecting an HDC-P1                                                                                                    | 15                                                                                                    |
|     | Connecting an HDC1500R/1600R/1400R/1500/                                                                                                    | 16                                                                                                    |
|     | Connecting an E35                                                                                                    | 17                                                                                                    |
|     | Connecting a Camera Control Unit (CCU)                                                                                                    | 18                                                                                                    |
|     | Connecting the unit and a CCU                                                                                                    | 18                                                                                                    |
|     | Using the cable clamp belt                                                                                                    | 18                                                                                                    |
|     | Connecting a CCU in 3D mode                                                                                                    | 19                                                                                                    |
|     | Attaching a viewfinder to the unit                                                                                                    | 20                                                                                                    |
|     | Screen display of the viewfinder                                                                                                    | 20                                                                                                    |
| Dre |                                                                                                    | ~~                                                                                                    |
| Pre | paratory Settings                                                                                                    | 22                                                                                                    |
| Pre | paratory Settings                                                                                                    | <b>22</b><br>22                                                                                                    |
| Pre | Setting the 3D Mode<br>When a Camera Control Unit is connected                                                                                                    | 22<br>22<br>22                                                                                                    |
| Pre | paratory Settings<br>Setting the 3D Mode<br>When a Camera Control Unit is connected<br>When an HDFA-200 is used as a standalone<br>device                                                                                                    | 22<br>22<br>22                                                                                                    |
| Pre | paratory Settings<br>Setting the 3D Mode<br>When a Camera Control Unit is connected<br>When an HDFA-200 is used as a standalone<br>device<br>Setting the Output Format                                                                                                    | 22<br>22<br>22<br>22<br>22                                                                                                    |
| Pre | paratory Settings<br>Setting the 3D Mode<br>When a Camera Control Unit is connected<br>When an HDFA-200 is used as a standalone<br>device<br>Setting the Output Format<br>When a Camera Control Unit is connected                                                                                                    | 22<br>22<br>22<br>22<br>22<br>22<br>22                                                                                                    |
| Pre | paratory Settings<br>Setting the 3D Mode<br>When a Camera Control Unit is connected<br>When an HDFA-200 is used as a standalone<br>device<br>Setting the Output Format<br>When a Camera Control Unit is connected<br>When an HDFA-200 is used as a standalone                                                                                                    | 22<br>22<br>22<br>22<br>22<br>22<br>22                                                                                                    |
| Pre | paratory Settings<br>Setting the 3D Mode<br>When a Camera Control Unit is connected<br>When an HDFA-200 is used as a standalone<br>device<br>Setting the Output Format<br>When a Camera Control Unit is connected<br>When an HDFA-200 is used as a standalone<br>device                                                                                                    | 22<br>22<br>22<br>22<br>22<br>22<br>22<br>22                                                                                               |
| Pre | paratory Settings         Setting the 3D Mode         When a Camera Control Unit is connected         When an HDFA-200 is used as a standalone         device         Setting the Output Format         When a Camera Control Unit is connected         When a Camera Control Unit is connected         When a HDFA-200 is used as a standalone         device         Setting the Picture Inverting Function for a Rig                                                                                                    | 22<br>22<br>22<br>22<br>22<br>22<br>22<br>22<br>23<br>23                                                                                   |
| Me  | paratory Settings<br>Setting the 3D Mode<br>When a Camera Control Unit is connected<br>When an HDFA-200 is used as a standalone<br>device<br>Setting the Output Format<br>When a Camera Control Unit is connected<br>When an HDFA-200 is used as a standalone<br>device<br>Setting the Picture Inverting Function for a Rig<br><b>nus</b>                                                                                                    | 22<br>22<br>22<br>22<br>22<br>22<br>22<br>23<br>23<br>23<br>23<br>23                                                                       |
| Me  | paratory Settings         Setting the 3D Mode         When a Camera Control Unit is connected         When an HDFA-200 is used as a standalone         device         Setting the Output Format         When a Camera Control Unit is connected         When a Camera Control Unit is connected         When a Camera Control Unit is connected         When an HDFA-200 is used as a standalone         device         Setting the Picture Inverting Function for a Rig         Displaying Menu Pages         Setting the Menu                                                                                                    | 22<br>22<br>22<br>22<br>22<br>22<br>22<br>23<br>23<br>23<br>23<br>24<br>24                                                                 |
| Me  | paratory Settings         Setting the 3D Mode         When a Camera Control Unit is connected         When an HDFA-200 is used as a standalone         device         Setting the Output Format         When a Camera Control Unit is connected         When a Camera Control Unit is connected         When a HDFA-200 is used as a standalone         device         Setting the Picture Inverting Function for a Rig         Displaying Menu Pages         Setting the Menu         Editing the USER Menu                                                                                                    | 22<br>22<br>22<br>22<br>22<br>22<br>22<br>22<br>23<br>23<br>23<br>24<br>24<br>24<br>24<br>25                                               |
| Me  | paratory Settings         Setting the 3D Mode         When a Camera Control Unit is connected         When an HDFA-200 is used as a standalone         device         Setting the Output Format         When an HDFA-200 is used as a standalone         device         Setting the Output Format         When an HDFA-200 is used as a standalone         device         Setting the Picture Inverting Function for a Rig         Displaying Menu Pages         Setting the Menu         Editing the USER Menu         OPERATION Menu                                                                                                    | 22<br>22<br>22<br>22<br>22<br>22<br>22<br>23<br>23<br>23<br>23<br>24<br>24<br>24<br>25<br>28                                               |
| Me  | paratory Settings         Setting the 3D Mode         When a Camera Control Unit is connected         When an HDFA-200 is used as a standalone         device         Setting the Output Format         When a Camera Control Unit is connected         When an HDFA-200 is used as a standalone         device         Setting the Output Format         When an HDFA-200 is used as a standalone         device         Setting the Picture Inverting Function for a Rig         Displaying Menu Pages         Setting the Menu         Editing the USER Menu         OPERATION Menu         MAINTENANCE Menu                                                                                                    | 22<br>22<br>22<br>22<br>22<br>22<br>22<br>23<br>23<br>23<br>24<br>24<br>24<br>25<br>28<br>31                                               |
| Me  | paratory Settings         Setting the 3D Mode         When a Camera Control Unit is connected         When an HDFA-200 is used as a standalone         device         Setting the Output Format         When a Camera Control Unit is connected         When a Camera Control Unit is connected         When a Camera Control Unit is connected         When an HDFA-200 is used as a standalone         device         Setting the Picture Inverting Function for a Rig         Displaying Menu Pages         Setting the Menu         Displaying Menu Pages         Setting the USER Menu         OPERATION Menu         MAINTENANCE Menu         SILE Menu         Setting Menu                                                                                                    | 22<br>22<br>22<br>22<br>22<br>22<br>23<br>23<br>23<br>23<br>24<br>24<br>25<br>28<br>31<br>33                                               |
| Me  | paratory Settings         Setting the 3D Mode         When a Camera Control Unit is connected         When an HDFA-200 is used as a standalone         device         Setting the Output Format         When an HDFA-200 is used as a standalone         device         Setting the Output Format         When an HDFA-200 is used as a standalone         device         Setting the Picture Inverting Function for a Rig         Displaying Menu Pages         Setting the Menu         Displaying Menu Pages         Setting the USER Menu         OPERATION Menu         MAINTENANCE Menu         DIAGNOSIS Menu                                                                                                    | 22<br>22<br>22<br>22<br>22<br>22<br>22<br>22<br>22<br>22<br>22<br>22<br>23<br>23                                                           |
| Me  | paratory Settings         Setting the 3D Mode         When a Camera Control Unit is connected         When an HDFA-200 is used as a standalone         device         Setting the Output Format         When a Camera Control Unit is connected         When a Camera Control Unit is connected         When an HDFA-200 is used as a standalone         device         Setting the Picture Inverting Function for a Rig         Displaying Menu Pages         Setting the Menu         Editing the USER Menu         OPERATION Menu         FILE Menu         DIAGNOSIS Menu                                                                                                    | 22<br>22<br>22<br>22<br>22<br>23<br>23<br>23<br>24<br>24<br>25<br>28<br>31<br>33<br>34<br>34<br>34                                         |
| Me  | paratory Settings         Setting the 3D Mode         When a Camera Control Unit is connected         When an HDFA-200 is used as a standalone         device         Setting the Output Format         When a Camera Control Unit is connected         When a Camera Control Unit is connected         When an HDFA-200 is used as a standalone         device         Setting the Picture Inverting Function for a Rig         Displaying Menu Pages         Setting the Menu         Displaying Menu Pages         Setting the Menu         Displaying Menu Pages         Setting the Menu         Displaying Menu Pages         Setting the Menu         Displaying Menu Pages         Setting the Menu         Displaying Menu Pages         Setting the Menu         Displaying Menu         Displaying Menu         Displaying Menu         Displaying Menu         Displaying Menu         Displaying Menu         Displaying Menu         Displaying Menu         Displaying Menu         Displaying Menu         Displaying Menu         Displaying Menu         Displaying Menu         Displaying Menu | 22<br>22<br>22<br>22<br>22<br>22<br>22<br>22<br>22<br>22<br>22<br>23<br>23<br>2                                                            |
| Me  | paratory Settings         Setting the 3D Mode         When a Camera Control Unit is connected         When an HDFA-200 is used as a standalone         device         Setting the Output Format         When a Camera Control Unit is connected         When a Camera Control Unit is connected         When an HDFA-200 is used as a standalone         device         Setting the Picture Inverting Function for a Rig         Displaying Menu Pages         Setting the Menu         Displaying Menu Pages         Setting the USER Menu         OPERATION Menu         MAINTENANCE Menu         DIAGNOSIS Menu         Displaying Menu Pages         Setting the Menu         DIAGNOSIS Menu         Displaying Menu Seges         Jiaga "Memory Stick"                                                                                                    | 22<br>22<br>22<br>22<br>22<br>22<br>22<br>22<br>22<br>22<br>22<br>23<br>24<br>24<br>25<br>23<br>33<br>34<br>34<br>35<br>35                 |
| Me  | paratory Settings         Setting the 3D Mode         When a Camera Control Unit is connected         When an HDFA-200 is used as a standalone         device         Setting the Output Format         When a Camera Control Unit is connected         When a Camera Control Unit is connected         When an HDFA-200 is used as a standalone         device         Setting the Picture Inverting Function for a Rig         Displaying Menu Pages         Setting the Menu         Editing the Menu         MAINTENANCE Menu         DIAGNOSIS Menu         Displaying a "Memory Stick"         Setting a "Memory Stick"                                                                                                    | 22<br>22<br>22<br>22<br>22<br>23<br>23<br>23<br>24<br>24<br>25<br>23<br>33<br>24<br>24<br>25<br>23<br>33<br>34<br>35<br>35<br>36           |
| Me  | paratory Settings         Setting the 3D Mode         When a Camera Control Unit is connected         When an HDFA-200 is used as a standalone         device         Setting the Output Format         When a Camera Control Unit is connected         When an HDFA-200 is used as a standalone         device         Setting the Output Format         When an HDFA-200 is used as a standalone         device         Setting the Picture Inverting Function for a Rig         nus         Displaying Menu Pages         Setting the Menu         Displaying Menu Pages         Setting the Menu         Displaying Menu Pages         Setting the USER Menu         OPERATION Menu         MAINTENANCE Menu         DIAGNOSIS Menu         DIAGNOSIS Menu         Diaga "Memory Stick"         Specifications         Additional Functions of an MSU-1000/1500 in 3D                                                                                                    | 22<br>22<br>22<br>22<br>22<br>22<br>22<br>22<br>22<br>22<br>22<br>23<br>23<br>2                                                            |
| Me  | paratory Settings         Setting the 3D Mode         When a Camera Control Unit is connected         When an HDFA-200 is used as a standalone         device         Setting the Output Format         When a Camera Control Unit is connected         When an HDFA-200 is used as a standalone         device         Setting the Output Format         When an HDFA-200 is used as a standalone         device         Setting the Picture Inverting Function for a Rig         Displaying Menu Pages         Setting the Menu         Displaying Menu Pages         Setting the USER Menu         OPERATION Menu         MAINTENANCE Menu         DIAGNOSIS Menu         Dendices         Votes on Use         Error Messages         Using a "Memory Stick"         Specifications         Additional Functions of an MSU-1000/1500 in 3D         Operations         Operations                                                                                                    | <b>22</b><br>222<br>222<br>222<br>232<br><b>24</b><br>242<br>252<br><b>24</b><br>242<br>252<br>3133<br><b>34</b><br>3533<br>36<br>39<br>20 |
| Me  | paratory Settings         Setting the 3D Mode         When a Camera Control Unit is connected         When an HDFA-200 is used as a standalone         device         Setting the Output Format         When a Camera Control Unit is connected         When an HDFA-200 is used as a standalone         device         Setting the Output Format         When an HDFA-200 is used as a standalone         device         Setting the Picture Inverting Function for a Rig         Displaying Menu Pages         Setting the Menu         Editing the USER Menu         DPERATION Menu         MAINTENANCE Menu         DIAGNOSIS Menu         Displaying a "Memory Stick"         Specifications         Additional Functions of an MSU-1000/1500 in 3D         Operations of CCU 3D Monitor functions         Operations of CCU 3D Monitor functions                                                                                                    | <b>22</b><br>222<br>222<br>222<br>222<br>222<br>222<br>222<br>222<br>222                                                                   |

| Setting the Channel ID        | 40 |
|-------------------------------|----|
| Setting the 3D Camera Control | 40 |
| Menu Tree                     | 42 |

# **Compatible Devices**

This unit can be connected to the following devices (as of August 2010). When connecting, be sure to update the PLD and software to the latest version.

For details on updating, consult your Sony representative.

| Product type                       | Model name                                                     |
|------------------------------------|----------------------------------------------------------------|
| 3D multicamera                     | HDC-P1                                                         |
|                                    | HDC1600R/1500R/<br>1400R/1550R/<br>1450R                       |
|                                    | HDC1600/1500/<br>1550                                          |
| Camera control unit                | HDCU1000 <sup>a)</sup> /1500 <sup>b)</sup>                     |
| RGB 4:4:4 transmission (2D) camera | F35                                                            |
| Master Setup Unit                  | MSU-1000/1500                                                  |
| Remote Control Panel               | RCP-1000 <sup>c)</sup> /1001 <sup>c)</sup> /<br>1500/1501/1530 |

a) An HKCU-HB10 3G Fiber Transmission Unit must be installed.
b) An HKCU-HB15 3G Fiber Transmission Unit must be installed.
c) Not used in 3D operation.

# About this manual

This manual provides the information required for using this unit with the devices mentioned above. If another device is to be connected, refer to the operation manual supplied with the device to be connected.

# **Overview**

The HDFA-200 is an intelligent transmission interface unit with high bit-rate transmission technology. The unit enables 3D multicamera system operation if you connect two cameras (left and right, hereafter referred to as L/R) such as HDC-P1 HD Multi Purpose Cameras to a Camera Control Unit via this unit, using a single optical fiber cable. This also enables transmission of RGB 4:4:4 signals if you connect an F35 Digital Cinematography Camera and creates a multicamera system with 35-mm imagers.

# **Features**

# Improving operation efficiency by connecting a single fiber cable

High bit-rate digital optical transmission technology enables you to send signals from two cameras to a CCU, using a single optical fiber cable, and also to supply power and genlock signals to the two cameras.

Power of up to 13 A (maximum 14 V) can be supplied from this unit in total, but available power is limited depending on the devices to be connected or the length of an optical fiber cable. For details, see "Notes on Power Supplied from This Unit" (page 14).

### 3D multicamera operation

The unit is equipped with 2-channel audio input, intercom, and trunk data (general-purpose control signal via a CCU and HDFA-200) transmission functions that enable system operation of a 3D multicamera system equivalent to that of an existing 2D camera system.

# Improving operation with a single remote control panel

The L/R cameras can simultaneously be controlled with a remote control panel connected to a CCU. It is also possible to perform offset control of the left and right cameras, which allows 3D system camera operation with high flexibility.

### 3D monitoring with a viewfinder

On the screen of a viewfinder connected to the VF connector on this unit, picture from the left or a right camera only, or pictures from both the L/R cameras can be monitored. For L/R camera pictures, split, mix, or Y-difference display function required for rig adjustment for camera setup can be switched.

### Linking with an MPE-200 with lens meta data

If a lens supporting serial data transmission is used, the focal length of the lens, zoom position, and iris data are overlaid on an HD-SDI signal output from the CCU as meta data, which supports linking operation with an MPE-200 Multi Image Processor.

# Remote operation of a 3D rig<sup>1)</sup> using a trunk data line

General-purpose control signals of up to 150 kbaud can be transmitted as trunk data. The RS-232C or RS-422 signals

such as 3D-rig control signals can be transmitted between the CCU and HDFA-200.

1) Rig: A device to mount two cameras

# Improving half-mirror rig operation, using an H/V inverting function

A function to compensate for picture inversion on a half-mirror rig (L/R/H inversion/V inversion/HV inversion, etc.) is implemented. Signal delay caused by inversion is also compensated for.

# Simplifying system configuration for HDC-P1 operation

Use of UNIVERSAL SYNC simplifies camera connection, because a CCA-5 camera control signal cable is not required for connecting an HDC-P1 HD Multi Purpose Camera and the unit.

# Lightweight and compact design enabling a flexible operation

Mass of only about 3.8 kg (lighter than a portable camera) and multiple general-purpose screw holes allow easy mounting to a rig, tripod adaptor or clamp.

# **System Configuration**

System configurations using peripherals and related devices are shown in the figures below.

The PLD and software versions installed with the devices to be used should be updated.

# Notes

- Make the adjustments required for shooting with the cameras before connection.
- For 3D operation, be sure to use two cameras of the same model.
- In 3D mode, the left camera functions as the main camera. Adjusted values registered for the left camera take priority.

# 3D multicamera system operation example

# Standalone operation example (two cameras)

The right camera follows the left camera other than for offset setting items.

- Production of some of the peripherals and related devices shown in the figures might be discontinued. For advice on choosing devices, please contact your Sony dealer or a Sony sales representative.
- Power capacity supplied from the DC OUT connectors is limited.
  - For details, see "Notes on Power Supplied from This Unit" (page 14).

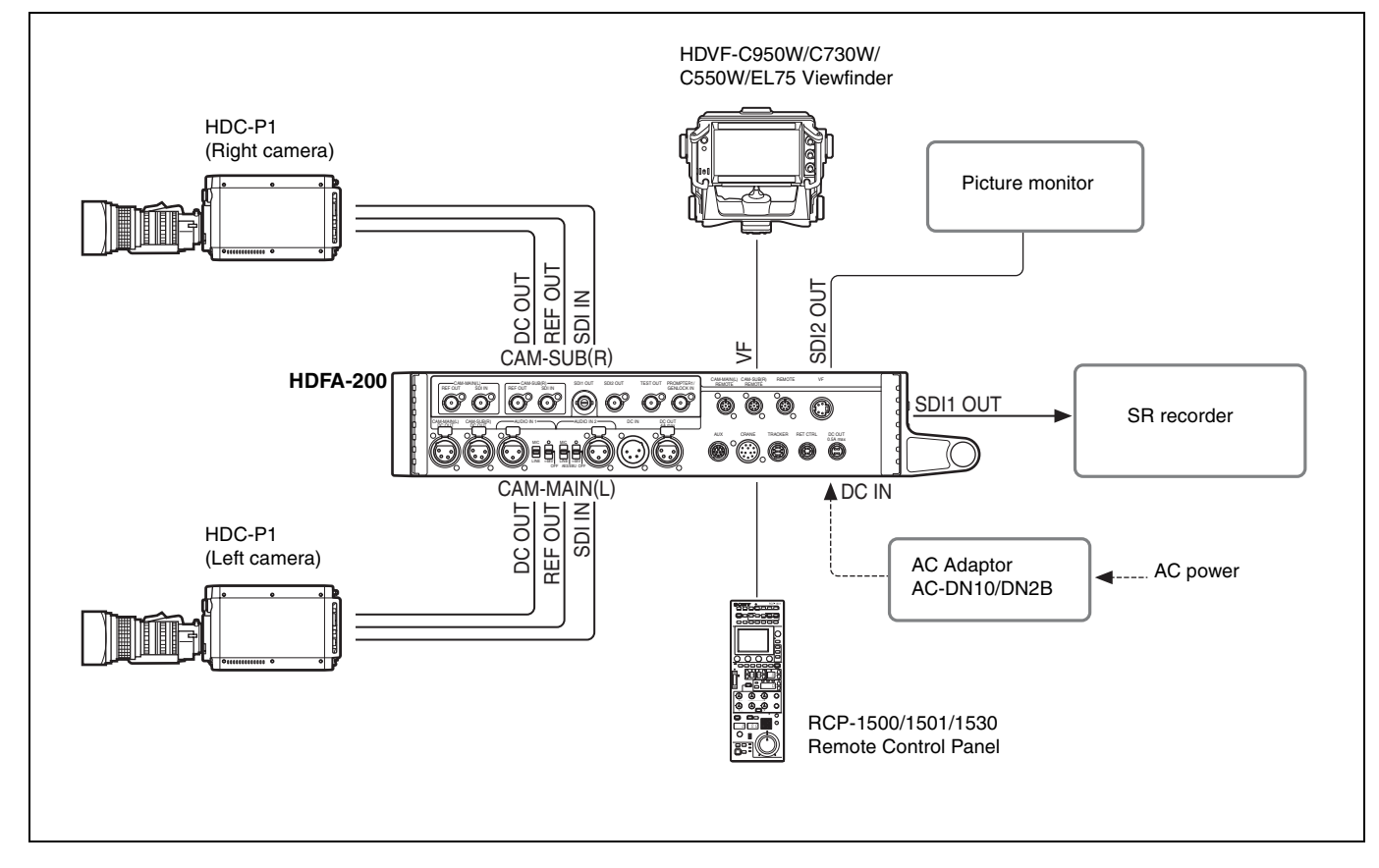

# System operation example (two cameras with a Camera Control Unit)

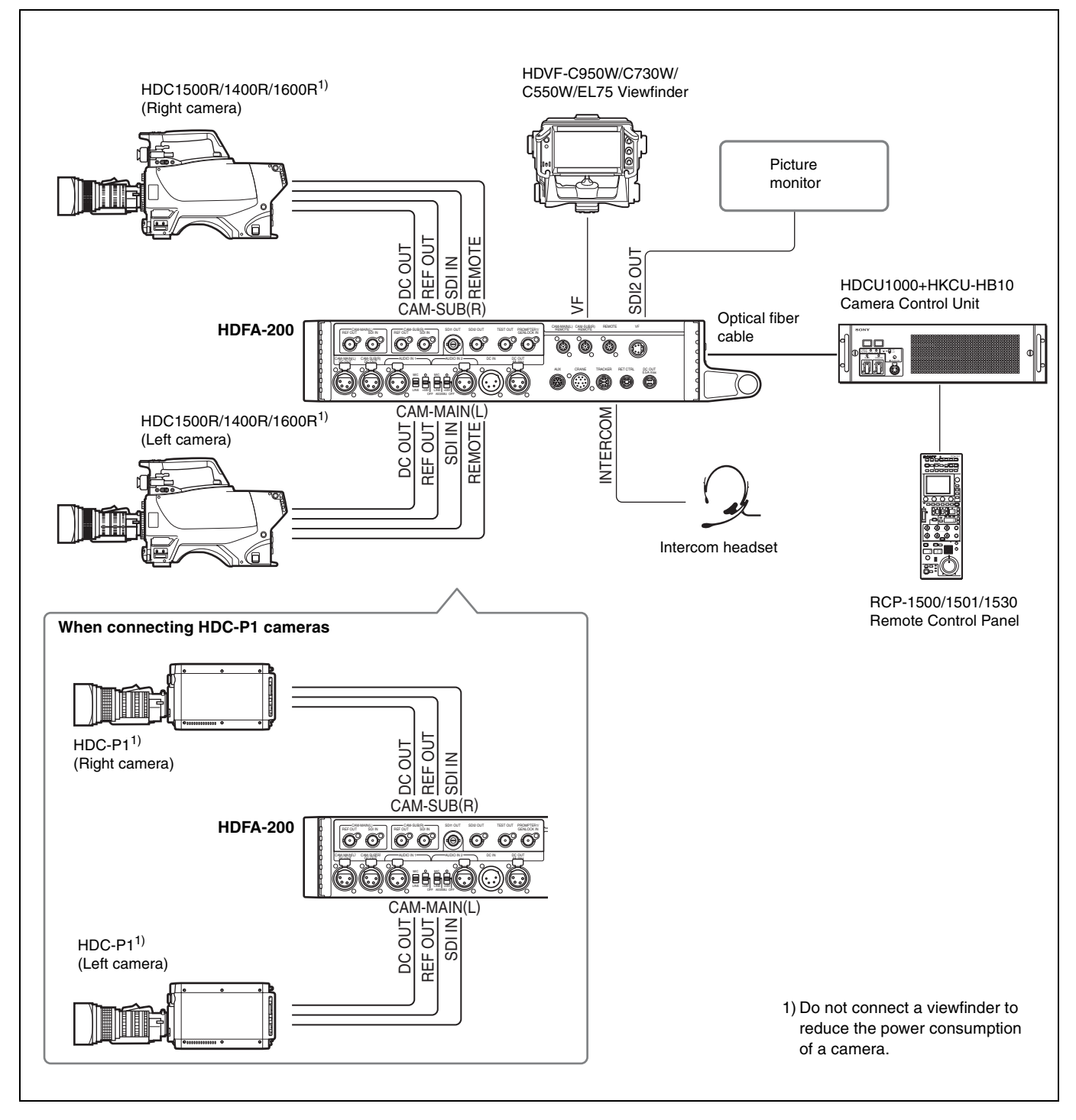

# System operation example with a Digital Cinematography Camera F35

An F35 with a Camera Control Unit

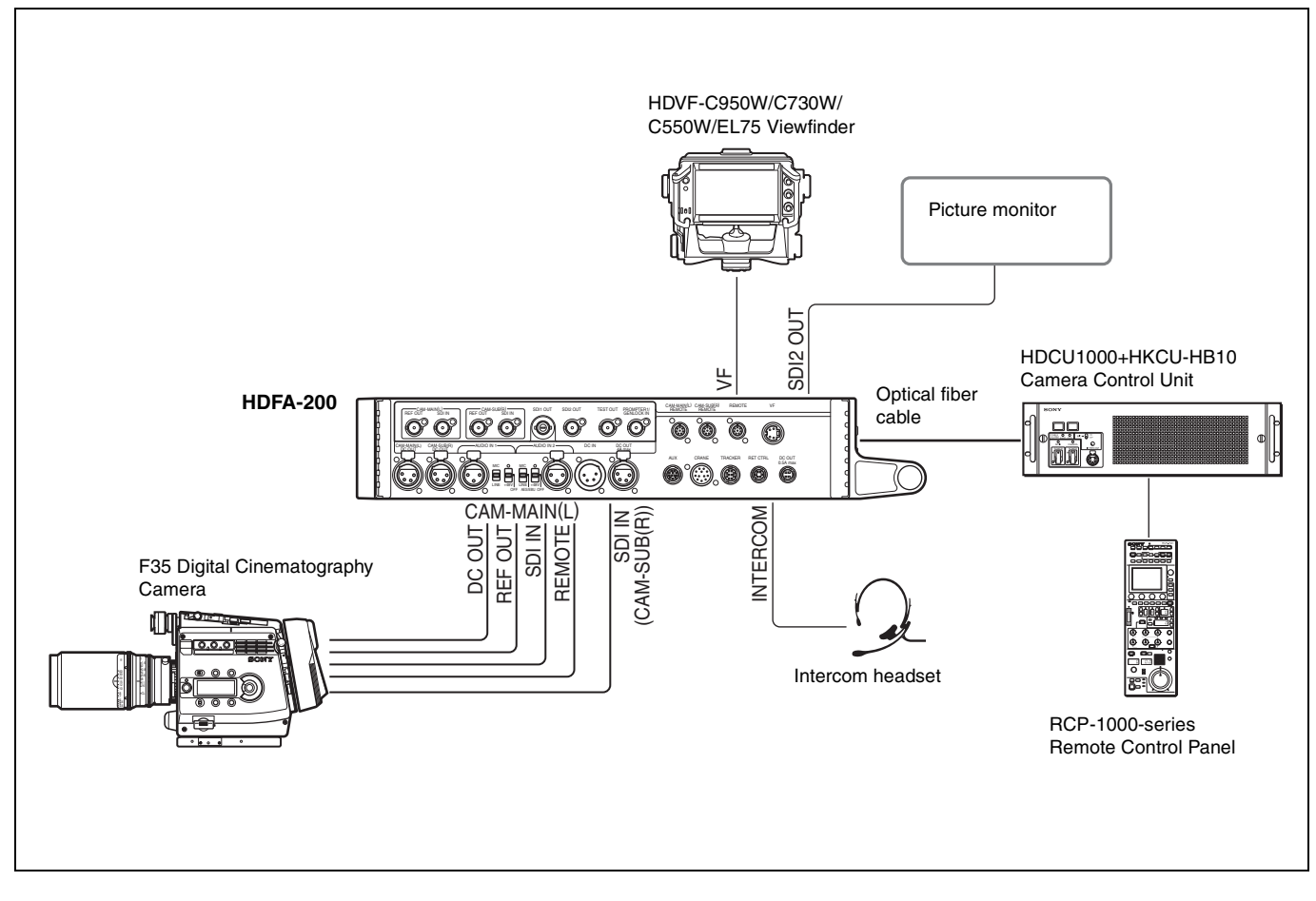

# Parts Identification

# Front panel

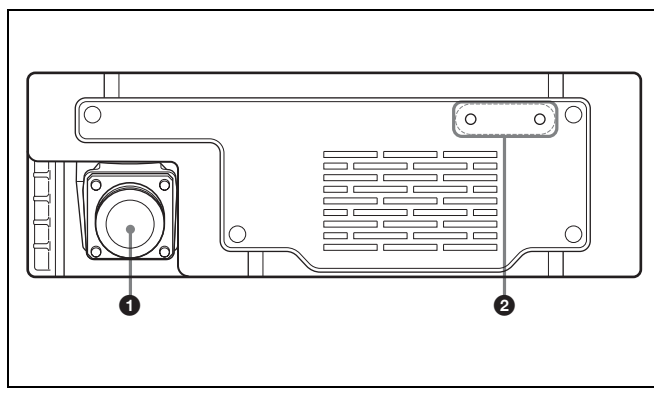

# Camera Control Unit (CCU) connector (optical fiber connector)

Connect an HDCU1000 Camera Control Unit with an HKCU-HB10 3G Fiber Transmission Unit mounted or HDCU1500 with an HKCU-HB15 mounted, using an optical fiber cable. A single optical fiber cable enables transmission of power, control signals, video signals, and audio signals between two cameras and an HDCU1000/1500.

#### **2** Cable clamp belt attachment screw holes

Attach the cable clamp belt (supplied) to secure the optical fiber cable.

# **Rear panel**

### SY type: Models for JN and SY

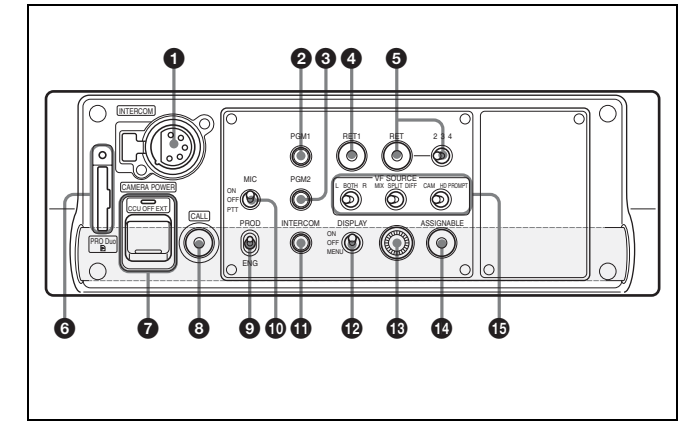

### **1** INTERCOM connector (XLR 5-pin)

Connect an XLR 5-pin headset for input and output of intercom audio signals.

The connector can be used for communication over the engineer line when the camera is in standby status.

### PGM1 (Program 1) knob

To adjust the audio listening level of program 1.

### PGM2 (Program 2) knob

To adjust the audio listening level of program 2.

### BET 1 (return video 1) button

The return video 1 signal is displayed on the viewfinder screen while the button is held pressed.

# **6** RET (return video) button and 2/3/4 (return video 2/3/4) select switch

When other return video systems are used in addition to return video 1, the signal selected with the 2/3/4 select switch is displayed on the viewfinder screen while holding the RET button pressed.

# Note

The RET 1 button has priority over the RET (2/3/4) button if both buttons are pressed.

#### **6** "Memory Stick Duo" slot and access lamp

When you insert a "Memory Stick" into the slot, the access lamp lights in green.

The lamp is lit in red while writing/reading data to/from the "Memory Stick."

# Notes

- Only a "Memory Stick" of Duo size can be used with the camera.
- When the access lamp is lit in red, do not insert/remove the "Memory Stick Duo" or turn off the camera.

For details on "Memory Stick", see "Using a "Memory Stick"" (page 35).

### **O** CAMERA POWER switch and indicator

**CCU:** To operate on power supply via the connected CCU. **OFF:** Not to supply power.

**EXT:** To operate on power supply through the DC IN connector.

The indicator is lit in green during operation. It is lit in red while standby power is being supplied from the CCU, even if the switch is set to OFF.

# Note

If the unit is connected to a CCU with the switch set to EXT for power being supplied through the DC IN connector, the CABLE ALARM (OPEN) indicator on the CCU may light, but the unit and CCU can be used.

### CALL button

Press to call the operator of the external control device (RCP, etc.). The call lamp of the connected device will light.

### I Line select switch

To select the intercom line: **PROD:** Producer line **ENG:** Engineer line

#### MIC (microphone) switch

Turns ON and OFF the microphone of the intercom headset. **ON:** To turn on the microphone.

**OFF:** To turn off the microphone.

**PTT:** To turn on the microphone while the switch is set to this position. The switch is not locked at this position.

### **1** INTERCOM level control

To adjust the intercom audio listening level.

#### DISPLAY switch

Select the display on the viewfinder screen.

- **ON:** To display various textual information, such as messages showing the camera settings and operating status, in addition to camera images.
- OFF: To display camera images only.

**MENU:** To display menus for settings, in addition to camera images.

# Menu control knob (rotary encoder)

Used to select settings from menus displayed on the viewfinder screen (by rotating it) and to confirm settings (by pushing it). Displayed items are depending on the setting of the DISPLAY switch.

- When set to ON: The status screen is displayed when the knob is pressed.
- When set to OFF: The VF SOURCE message is displayed when the knob is pressed. If the knob is pressed again while the message is displayed, the displayed items can be operated.

When set to MENU: The ordinal menu operation is available.

For details, see "Screen display of the viewfinder" (page 20).

### ASSIGNABLE button

You can assign a function by using ASSIGN REAR on the <SWITCH ASSIGN> page of the OPERATION menu.

#### VF SOURCE switches

In 3D mode, these select the pictures to be displayed on the viewfinder screen.

#### L/BOTH/R switch

L: To display the main camera (left) picture.

- **BOTH:** To display the pictures of both the main (left) and sub (right) cameras. The displayed style is selected with the MIX/SPLIT/DIFF switch.
- R: To display the sub camera (right) picture.

#### MIX/SPLIT/DIFF switch

Select the display style for when the L/BOTH/R switch is set to BOTH. The settings for each screen are made on the VF SOURCE page of the OPERATION menu. The display style for each camera is set with the menu of the camera.

- MIX: To display the mixed pictures from the main (left) and sub (right) cameras.
- **SPLIT:** To display the pictures from the main (left) and sub (right) cameras on a split screen.
- **DIFF:** To display difference between the pictures from the main (left) and sub (right) cameras.

### CAM/HD PROMPT switch

Select a picture to be displayed on the viewfinder screen.

- **CAM:** To display the picture from the cameras connected to the unit. The displayed picture is selected with the L/BOTH/ R and MIX/SPLIT/DIFF switches.
- HD PROMPT: To display the picture input to the HD PROMPTER connector on the CCU. If the output signal of an MPE-200 Multi Image Processor is input to the HD PROMPTER connector on the CCU, the picture processed with the MPE-200 can be monitored on the viewfinder screen.

# CE type: Models for CE and E33

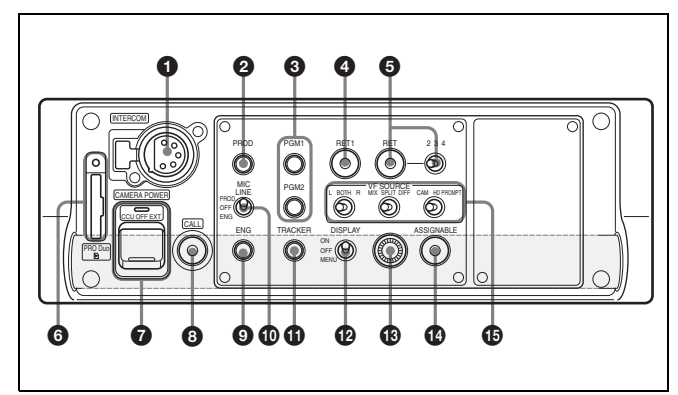

# 1 and 4 to 8 and 19 to 19 are the same as those of the SY type.

### **2** PROD (producer line) control

To adjust the intercom audio listening level of the producer line.

### **3** PGM1 (program 1) and PGM2 (program 2) controls

To adjust the audio listening level of program 1 or program 2, respectively.

### ENG (engineer line) control

To adjust the intercom audio listening level of the engineer line.

#### MIC LINE (intercom microphone line) switch

To select the talk line for intercom: **PROD:** To talk over the producer line **OFF:** To turn off the headset microphone for the intercom line **ENG:** To talk over the engineer line

### TRACKER control

To adjust the intercom audio listening level at the TRACKER connector on the side panel.

# Side panel

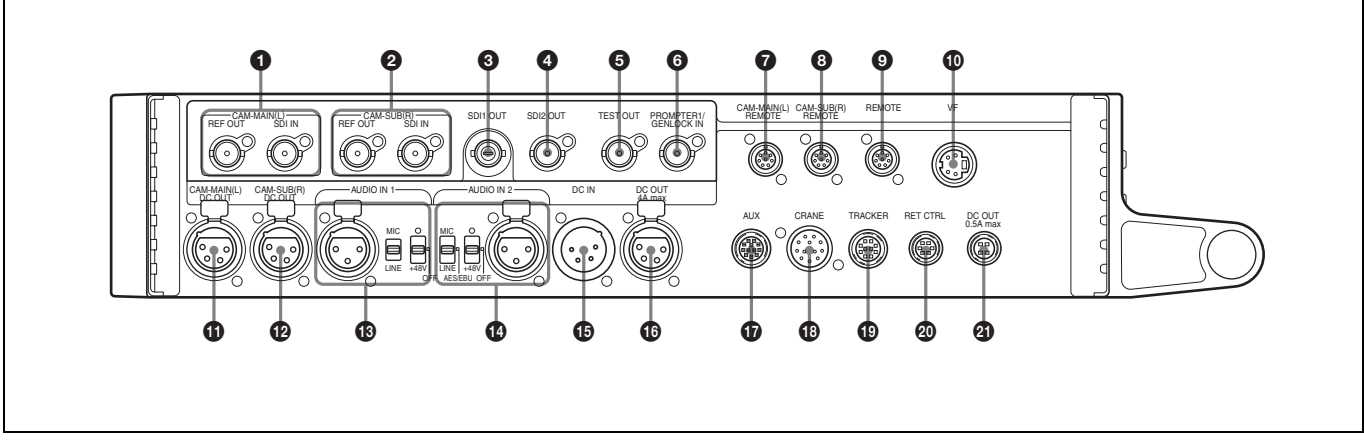

# CAM-MAIN(L) connectors (BNC type)

- **REF OUT:** To supply an external gen-lock signal to the camera for synchronization. Connect to the GENLOCK IN connector on the main camera (left).
- SDI IN: To input an HD-SDI signal of the camera. In 3D mode, connect to the SDI 1 connector of the main camera (left).

### O CAM-SUB(R) connectors (BNC type)

- **REF OUT:** To supply an external gen-lock signal to the camera for synchronization. Connect to the GENLOCK IN connector on the sub camera (right).
- **SDI IN:** To input an HD-SDI signal of the camera. In 3D mode, connect to the SDI 1 connector of the sub camera (right).

# SDI1 OUT (serial digital interface) connector (BNC type)

For HD-SDI signal output.

The output signal is selected by menu operation. The selectable signal is different between 2D mode and 3D mode.

# SDI2 OUT (serial digital interface) connector (BNC type)

For HD-SDI or SD-SDI signal output.

The output signal is selected by menu operation. The selectable signal is different between 2D mode and 3D mode.

### TEST OUT connector (BNC type)

For an analog signal output.

This supplies a VBS signal, an HD signal equal to the signal output from the VF connector, an HD-SYNC signal, or an SD-SYNC signal, depending on which of these you have selected on the menu.

### Note

The VBS output signal has no subcarrier phase-lock function with respect to external sync signals.

#### PROMPTER1/GENLOCK IN (prompter 1 signal output/ external sync signal input) connector (BNC type)

Set the switch according to the signal at the connector.

**PROMPTER1:** For output of the VBS prompter 1 signal (valid only when a camera control unit is connected). When a camera control unit having two prompter inputs is connected, the signal of input 1 is output from this connector.

**GENLOCK IN:** For input of an external gen-lock signal (BB or 3-level sync) when the camera is used as a standalone device.

# Note

Even when a BB signal is used for the external sync signal, no subcarrier phase-lock function is available for the VBS output signal.

# CAM-MAIN(L) REMOTE connector (8-pin)

For transmitting the control signal with the camera. Connect this to the REMOTE connector of an HDC1500R/1600R/ 1400R/1500/1600 HD Color Camera or F35 Digital Cinematography Camera. In 3D mode, connect it to the main camera (left).

# Note

When an HDC-P1 is used, do not connect this connector.

### O CAM-SUB(R) REMOTE connector (8-pin)

For transmitting the control signal with the camera. Connect this to the REMOTE connector of an HDC1500R/1600R/ 1400R/1500/1600 HD Color Camera. In 3D mode, connect it to the sub camera (right).

# Note

When an HDC-P1 is used, do not connect this connector.

### REMOTE connector (8-pin)

For connection to an RCP-1000-series Remote Control Panel, or MSU-1000/1500 Master Setup Unit.

### **W** VF (viewfinder) connector (20-pin)

Connect the cable of the viewfinder (not supplied).

### CAM-MAIN(L) DC OUT connector

To supply power to the camera (10.5 to 17 V DC, max  $5.5 A^{1}$ ). In 3D mode, connect to the DC IN connector of a camera used as a main camera (left).

If an F35 Digital Cinematography Camera is connected,

connect to the DC IN connector on the interface box.

1) The power capacity to be supplied is limited. For details see "Notes on Power Supplied from This Unit" (page 14).

# CAM-SUB(R) DC OUT connector

To supply power to the camera (10.5 to 17 V DC,  $5.5 A^{1}$  max.). In 3D mode, connect to. the DC IN connector of a camera used as a sub camera (right).

1) The power capacity to be supplied is limited. For details see "Notes on Power Supplied from This Unit" (page 14).

#### AUDIO IN 1 connector (XLR 3-pin) and select switches

Connect a channel 1 audio signal and set the switch according to the connected source device.

#### Audio input select switch

Set to the appropriate position according to the equipment connected to the AUDIO IN 1 connector.

MIC: When an external microphone is connected

LINE: When a line-level (0 dBu) signal source is connected

#### Microphone power switches

When a microphone is connected to the corresponding AUDIO IN 1 connector, set whether or not to supply a power to the microphone.

OFF: Not to supply a power

+48V: To supply a power of +48 V

(No function has been assigned to the uppermost position. No power is supplied to the microphone.)

# Note

To supply a power of +12 V, consult your Sony representative.

### AUDIO IN 2 connector (XLR 3-pin) and select switch

Connect a channel 2 audio signal and set the switch according to the connected source device.

#### Audio input select switch

Set to the appropriate position according to the equipment connected to the AUDIO IN 2 connector.

MIC: When an external microphone is connected

AES/EBU: When a digital audio signal is connected (The

signal must be in synchronization with the camera output). LINE: When a line-level (0 dBu) signal source is connected

#### Microphone power switches

When a microphone is connected to the corresponding AUDIO IN 2 connector, set whether or not to supply a power to the microphone.

**OFF:** Not to supply a power

+48V: To supply a power of +48 V

(No function has been assigned to the uppermost position. No power is supplied to the microphone.)

# Note

To supply a power of +12 V, consult your Sony representative.

# DC IN (DC power supply input) connector (XLR 4-pin)

For connection to an AC-DN10 AC Adaptor, etc. to supply power (10.5 to 17 V DC) to the unit.

#### DC OUT (DC power supply output) 4A max connector (4-pin)

To supply power to an external device such as a lens (10.5 to 17 V DC, max. 4  $A^{2}$ ). The output current depends on the device to be used.

2) The power capacity to be supplied is limited. For details, see "Notes on Power Supplied from This Unit" (page 14).

# AUX connector (12-pin)

For the future use.

# CRANE connector (12-pin)

For external interface, such as viewfinder and trunk signal.

#### TRACKER connector (10-pin)

For communication a camera operator and tracker, and transmission of Intercom 1 and 2. An up tally signal and program audio signal are also output.

### RET CTRL (return control) connector (6-pin)

For connection to a CAC-6 Return Video Selector.

#### OC OUT (DC power supply output) 0.5A max connector (4-pin)

To supply power to a script light of a BKP-7911 Script Holder (10.5 to 17 V DC, max.  $0.5A^{3)}$ ).

3) The power capacity to be supplied is limited. For details, see "Notes on Power Supplied from This Unit" (page 14).

# Installation and Connections

# Notes on Power Supplied from This Unit

Capacity of power current supplied from the DC OUT connectors on the HDFA-200 is limited.

Supplied power voltage (when power is supplied from a CCU): 14  ${\rm V}$ 

- CAM MAIN(L) DC OUT connector: max 5.5 A
- CAM SUB(R) DC OUT connector: max 4 A
- DC OUT 4A max connector: max 4 A
- DC OUT 0.5 A max connector: max 0.5 A
- VF connector: power of up to 2 A can be supplied to a connected viewfinder
- AUX connector: power of up to 1 A can be supplied to a connected device
- TRACKER connector: power of up to 0.5 A can be supplied to a connected device

# Notes

- The total amount of current from the above-mentioned connectors is 13 A in maximum. The maximum amount of the current is limited depending on the type of CCU and the length of the optical fiber cable used.
- The total amount of current from the CAM SUB(R) DC OUT connector and DC OUT 4A max connector is limited to 6.5 A.

# Limit of power supply according to the cable length

The amount of the supplied current depends on the optical fiber cable length as shown below.

### When connecting to an HDCU1000

Optical fiber cable length 1900 m (6232 ft.): max. 7 A Optical fiber cable length 1600 m (5248 ft.): max. 9 A Optical fiber cable length 1200 m (3936 ft.): max.12 A Optical fiber cable length 1100 m (3608 ft.): max. 13 A

### When connecting to an HDCU1500

Optical fiber cable length 1100 m (3608 ft.): max. 6 A Optical fiber cable length 700 m (2296 ft.): max. 8 A Optical fiber cable length 200 m (656 ft.): max. 9.2 A Optical fiber cable length 50 m (164 ft.): max.10 A

### Notes

- The above values are merely reference values (from measurements taken with use of FURUKAWA Ø9.2-mm cable).
- If an HDFA-200 is operated with external DC power, the amount of current supplied to external devices is 8 A at maximum.

# Mounting the Unit to a Tripod

The unit can be mounted on a tripod, using one of the tripod mounting holes on the bottom of the unit.

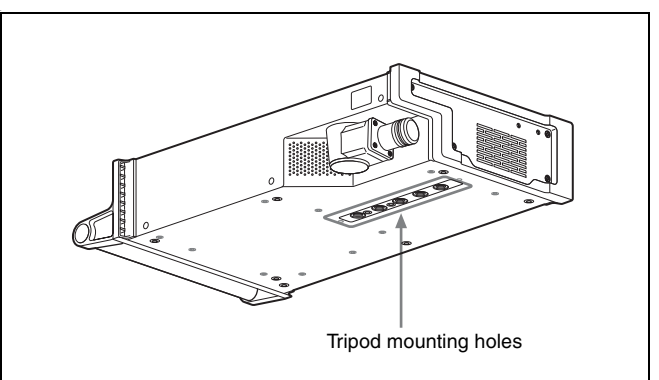

# Caution

- Select an appropriate hole from among those at the bottom of the unit, considering the balance of the weight of the unit and the tripod. If an inappropriate hole is selected, the unit may fall over.
- Check that the size of the selected hole matches that of the screw of the tripod. If they do not match, the unit cannot be attached to the tripod securely.

# Mounting on a Rig

The HDFA-200 can be mounted on a rig, using the holes on the bottom or top of the unit (see *"Dimensions" (page 38)*). Select appropriate holes according to the type and weight of the rig.

For details on mounting, consult a rig manufacturer.

# **Connecting Cameras**

Connect cameras to the unit, and connect the unit and CCU, using an optical fiber cable.

# **Connecting an HDC-P1**

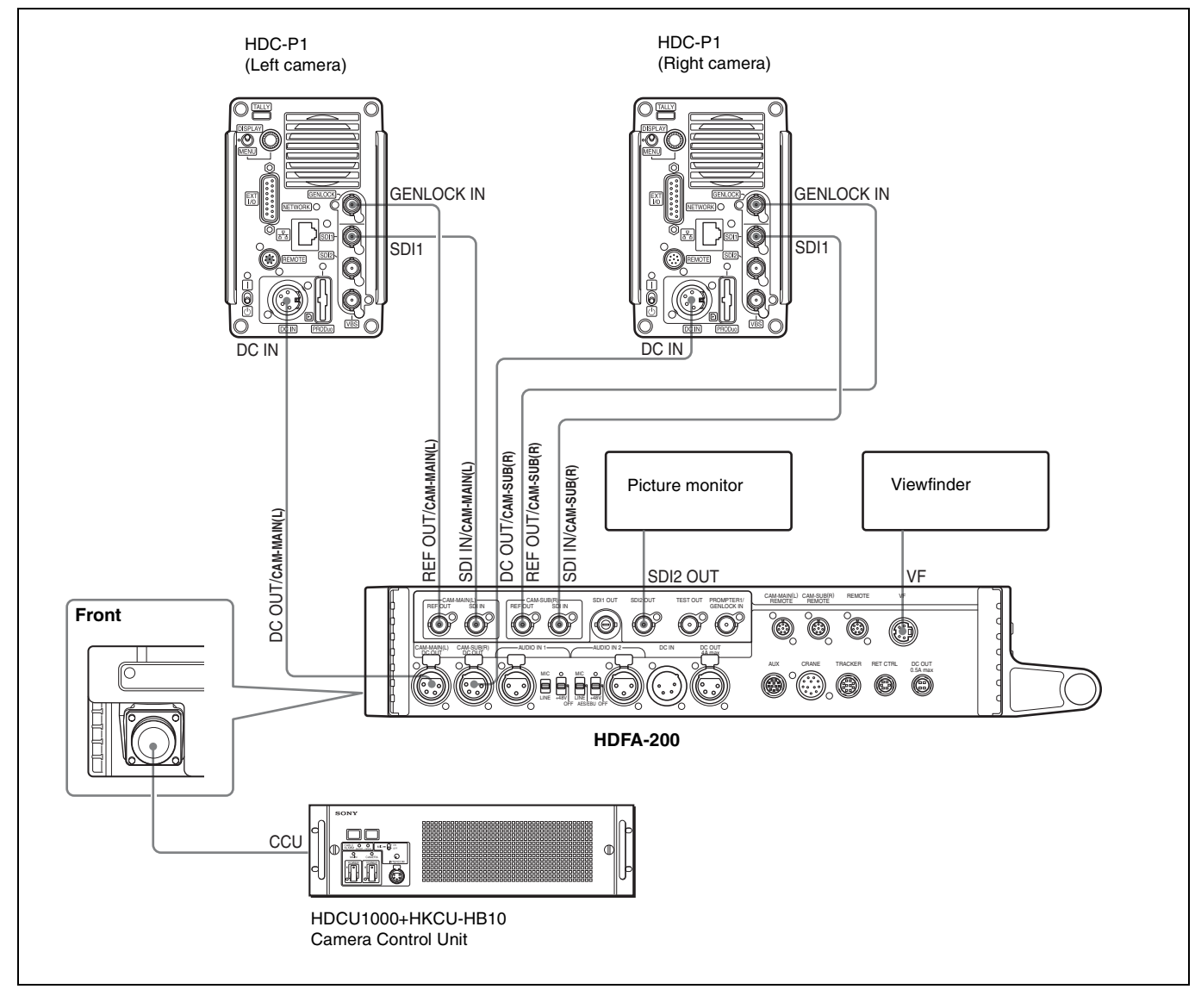

# Settings when connecting HDC-P1 cameras

When an HDFA-200 and HDC-P1 cameras are connected, a CCA-5 camera control signal cable cannot be connected. Communication between an HDFA-200 and HDC-P1 is made with the special sync (UNIVERSAL SYNC) and command signals overlaid on the HD-SDI signal. Check that 3D mode is set to ON on the RCP, MSU or CCU.

### To set on an HDFA-200

Set REF OUT of CAM1 and CAM2 on the ADAPTER MODE (M05) page of the MAINTENANCE menu to UNIVERSAL.

For the other settings, see "Preparatory Settings" (page 22).

# To set on an HDC-P1

Set GENLOCK on the GENLOCK (M13) page of the MAINTENANCE menu to ENABLE. HV Phase adjustment value for GENLOCK is automatically invalid.

# Connecting an HDC1500R/1600R/1400R/1500/1600

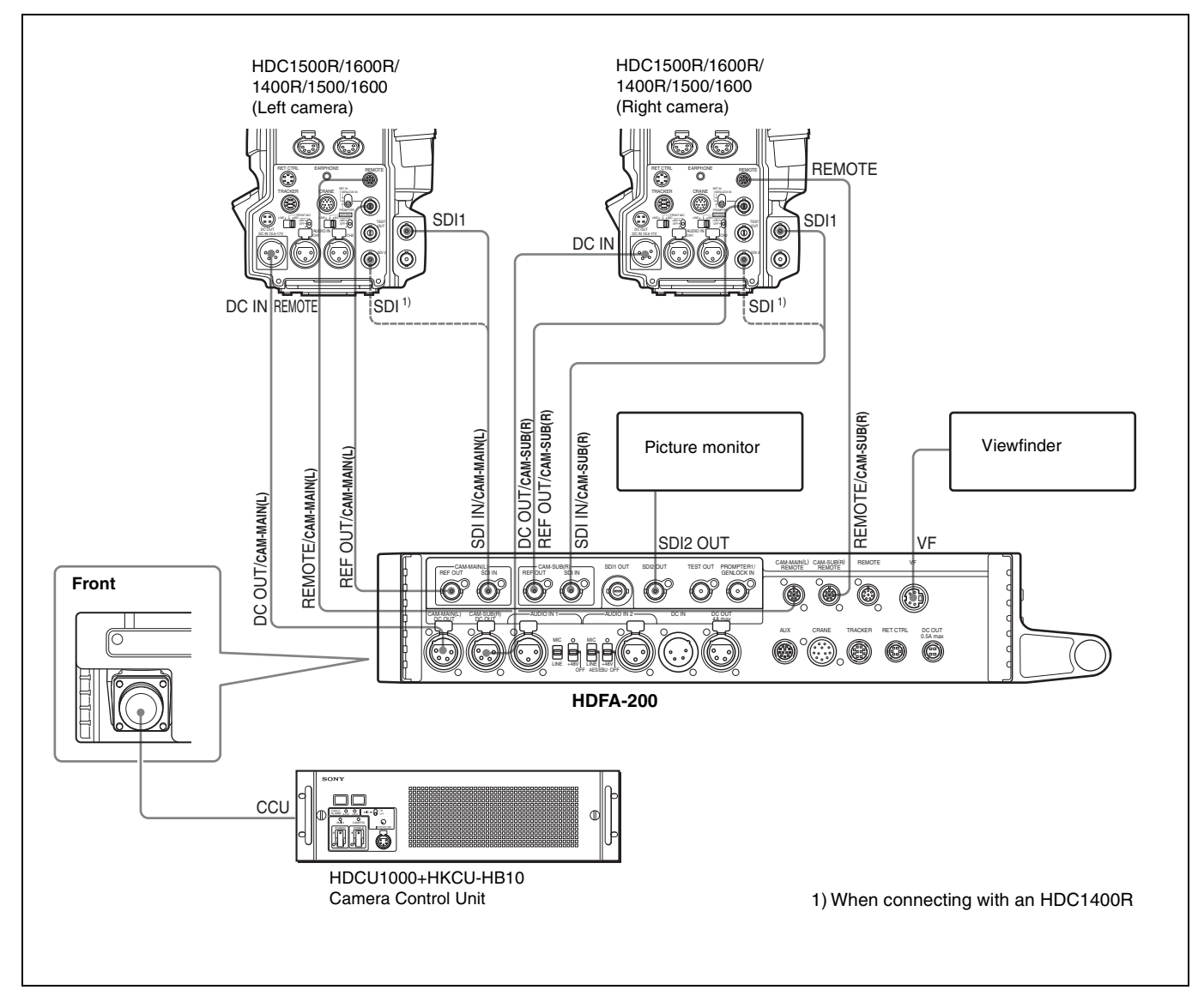

# Settings when connecting HDC1500R-series cameras

Connect a CCA-5 camera control signal cable (hereafter referred to as CCA-5 cable) to control the camera from an HDFA-200. Be sure to make left and right camera connections correctly. The camera to which the CCA-5 cable for left side is connected is the main camera. In normal operation, the CCA-5 cable connection, left or right, cannot be distinguished. Display the Channel ID and check the left and right cameras. Check that 3D mode is set to ON on the RCP, MSU, or CCU.

# To set on an HDFA-200

Set REF OUT of CAM1 and CAM2 on the ADAPTER MODE (M05) page of the MAINTENANCE menu to HD-SYNC.

For the other setting, see "Preparatory Settings" (page 22).

# Note

Special SYNC (UNIVERSAL SYNC) cannot be used as a reference signal. Be sure to set to HD-SYNC.

# To set on an HDC1500R-series camera

Set the GENLOCK IN/RET IN/PROMPTER switch on the rear panel to GENLOCK IN.

# **Connecting an F35**

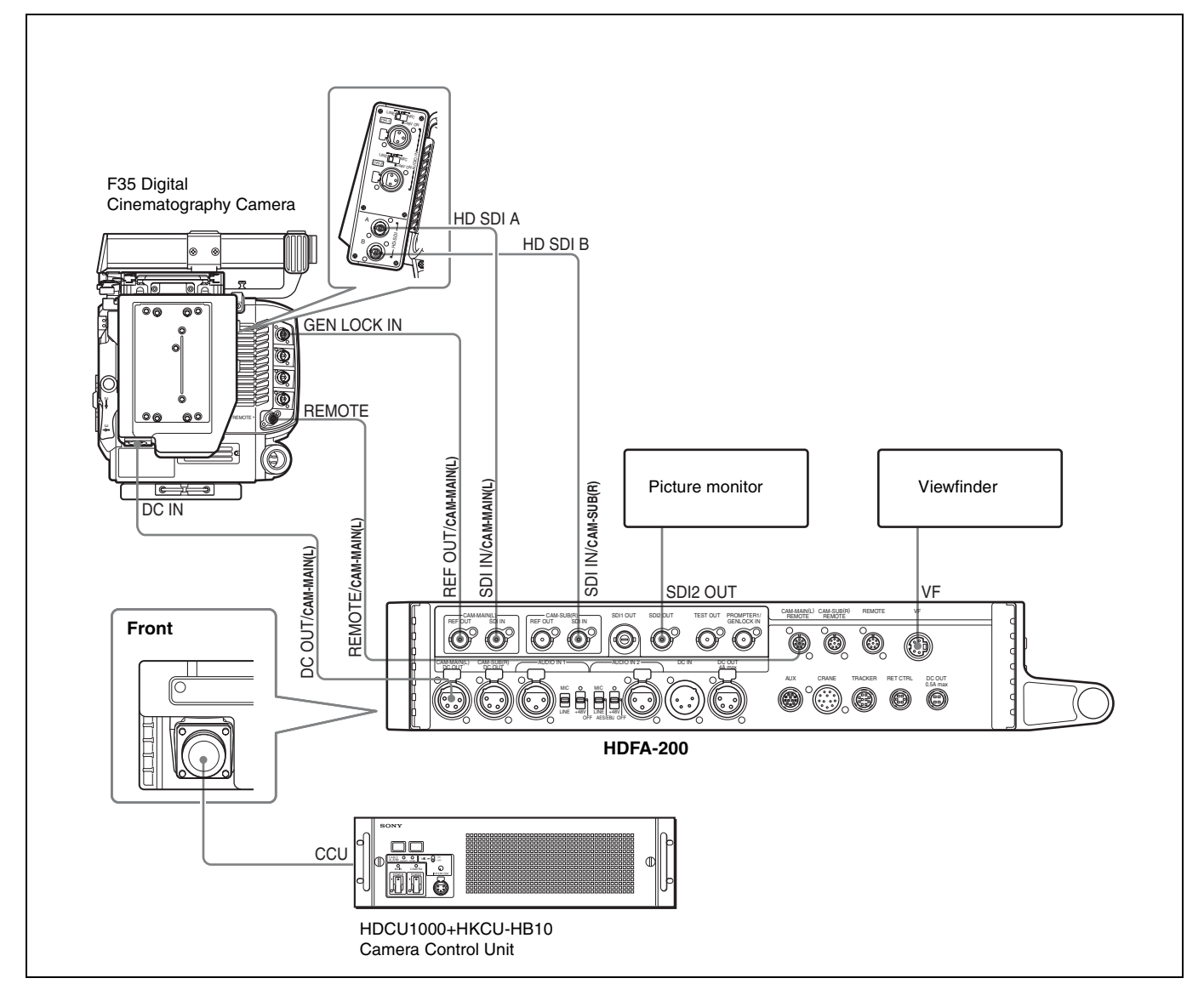

# Settings when connecting an F35 (2D mode)

Set 3D mode to OFF on the RCP, MSU, or CCU.

### To set on an MSU or RCP

Set on the Configuration screen as shown below.

- **1** Display the Configuration screen (Config screen for an RCP).
- 2 Select 3D System.
- **3** Select 3D Mode.
- 4 Set 3D mode to OFF.

# To set on a CCU

Set 3D OPE to OFF on the 3D SETTINGS (S08) page of the SYSTEM OPERATION menu. Then set EVS/SHUTTER to OFF on the DISPLAY (C10) page of the CCU CONFIGURATION menu.

# Connecting a Camera Control Unit (CCU)

# Connecting the unit and a CCU

A camera control unit (CCU) to be connected to this unit requires that an HKCU-HB10/HB15 3G Fiber Transmission Unit be mounted. Connect the unit and CCU, following the procedures below.

- **1** Remove the cap from the fiber connector of this unit.
- 2 Connect the CCU connector on the unit and the CAMERA connector on a CCU, using an optical fiber cable.
- **3** Set the CAMERA POWER switch on the unit to CCU.

Once connection is made correctly and power is supplied to the unit, the CAMERA POWER indicator on the unit and the POWER indicator on the CCU light in green.

# Using the cable clamp belt

When a cable clamp belt (supplied) to the unit, an optical fiber cable can be fastened to the front panel of the unit.

1 Insert the belt bracket into the upper loop of the cable clamp belt and secure the cable clamp belt to the camera, using the two supplied screws (+B3×8).

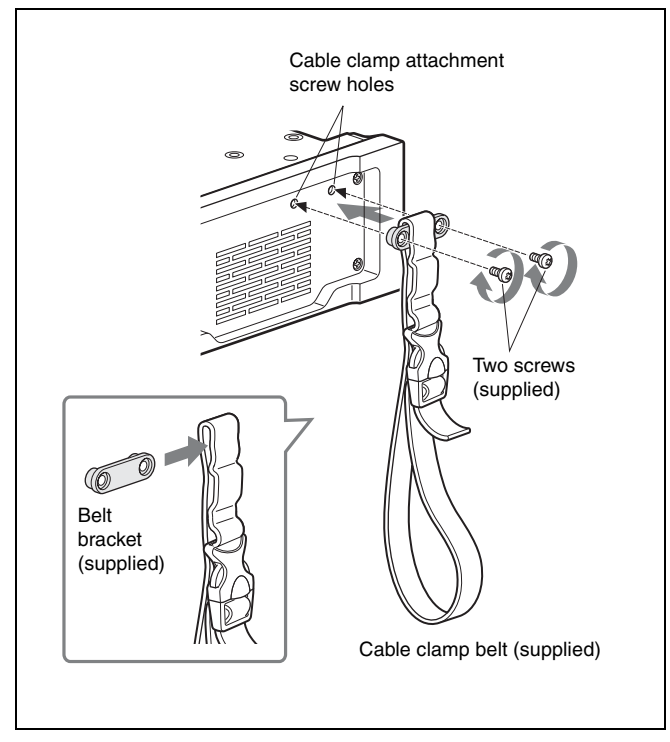

**2** ① Release the buckle, ② bundle the cable with the belt, ③ then lock the buckle again.

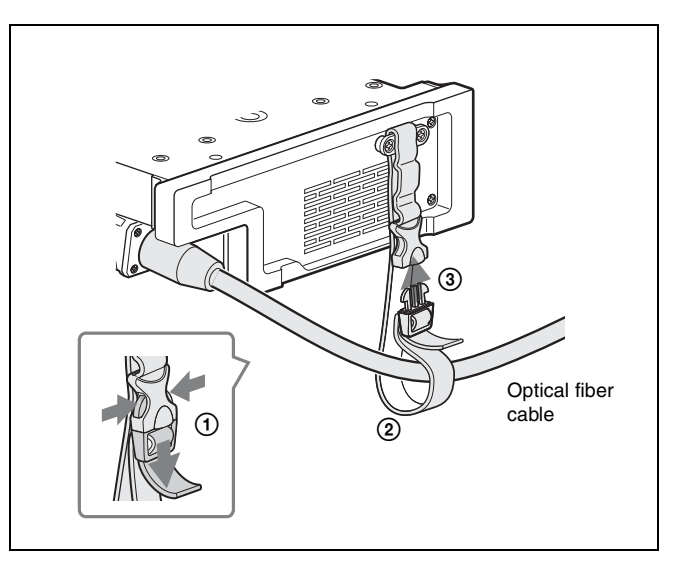

# **3** Adjust the length by pulling down the end of the belt.

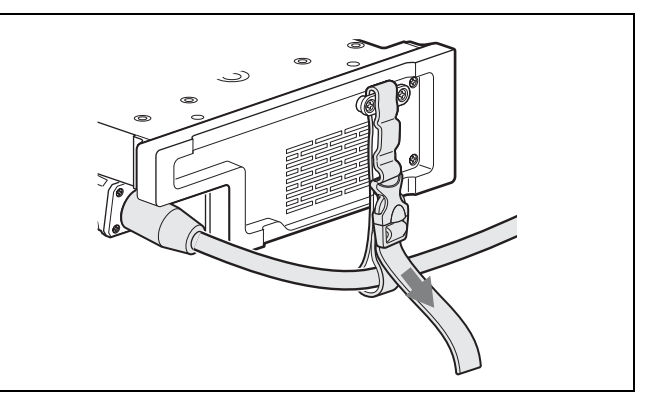

# Connecting a CCU in 3D mode

# To connect an HDCU1000

can be output.

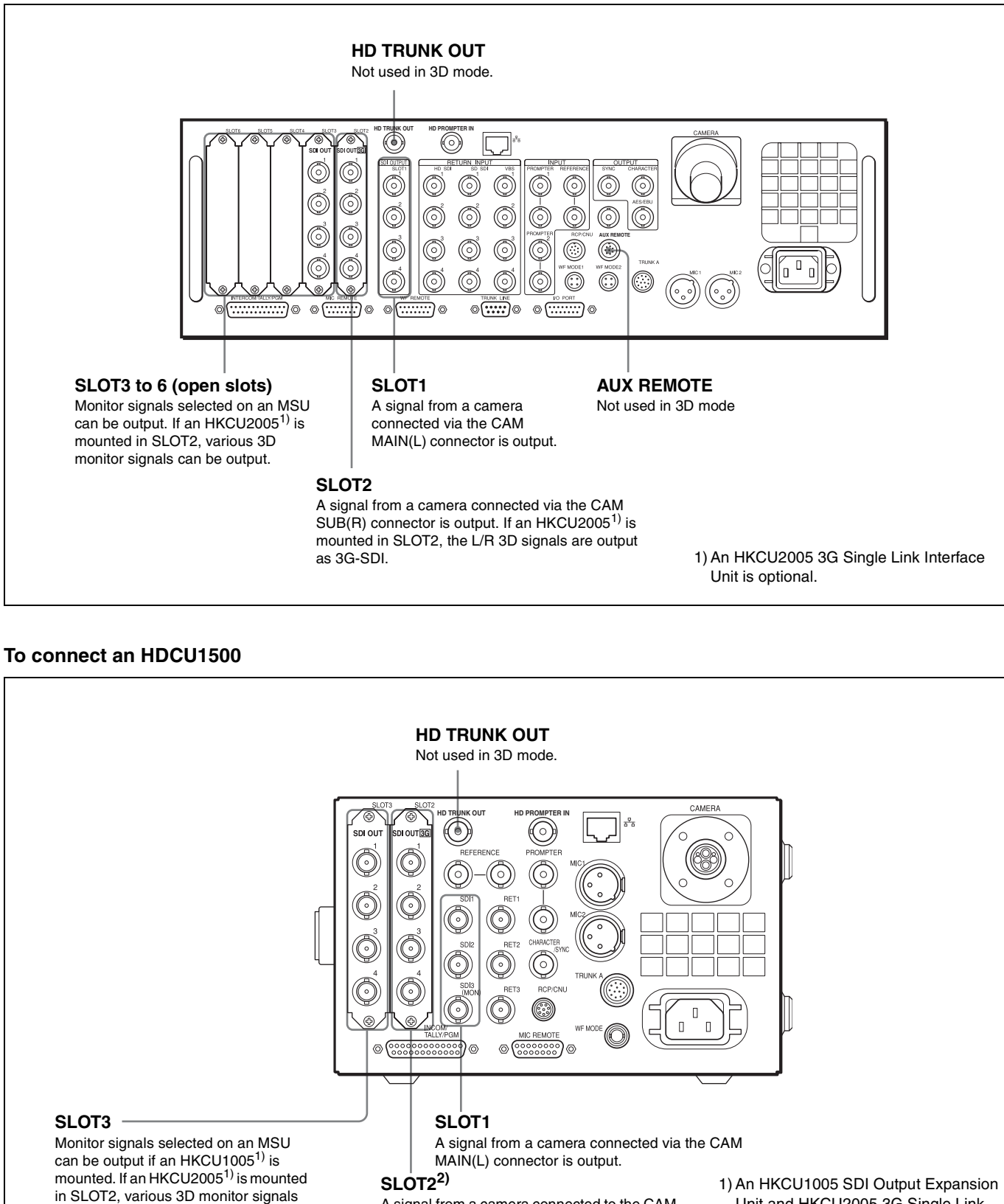

A signal from a camera connected to the CAM SUB(R) connector is output. If an HKCU2005<sup>1)</sup> is mounted in SLOT2, the L/R 3D signals are output as 3G-SDI.

- 1) An HKCU1005 SDI Output Expansion Unit and HKCU2005 3G Single Link Interface Unit are optional.
- 2) Be sure to mount an HKCU1005 or HKCU2005 in SLOT2.

# Attaching a Viewfinder

# Attaching a viewfinder to the unit

Attach the viewfinder using the viewfinder attaching holes on the top of the unit.

**1** Remove the four plastic caps from the viewfinder attaching holes.

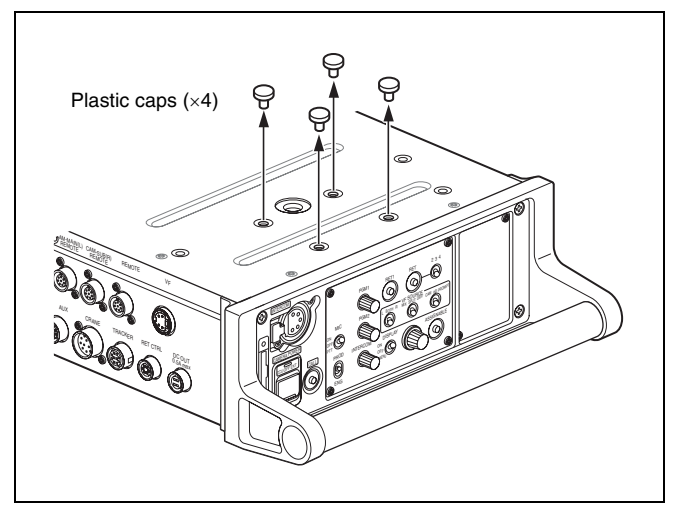

**2** Attach the V-wedge shoe attachment (supplied with the viewfinder) to the unit using the hexagonal wrench (supplied with the viewfinder) and four hexagonal screws (4×12, supplied with the viewfinder).

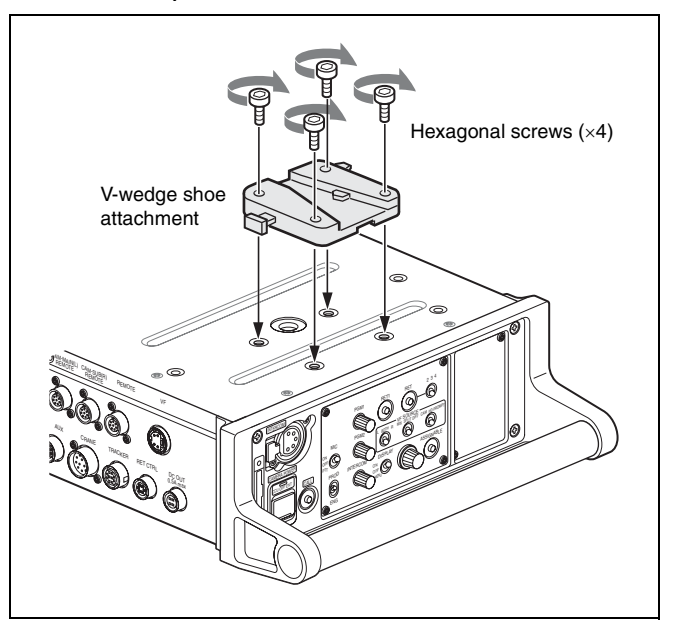

# Note

Never use the screws longer than  $4 \times 12$ .

# **3** Mount the viewfinder firmly in the V-wedge shoe attachment.

There is an audible click when the viewfinder snaps into the attachment.

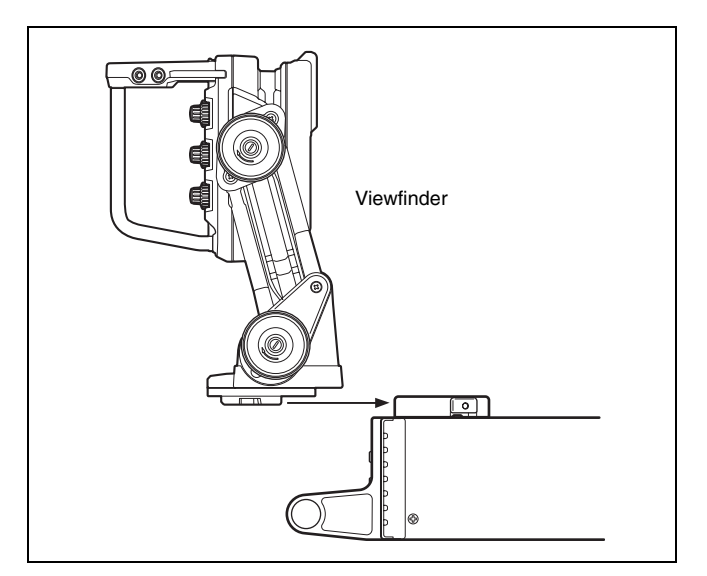

# Screen display of the viewfinder

Besides the video image, characters and messages showing the camera settings and operation status are displayed on the viewfinder screen.

Split screen, left and right camera picture inversion, or difference between the left and right camera pictures are available with settings on the VF SOURCE (03) page of the OPERATION menu. These functions can also be operated with the switches in the VF SOURCE block on the rear panel without using menu operation.

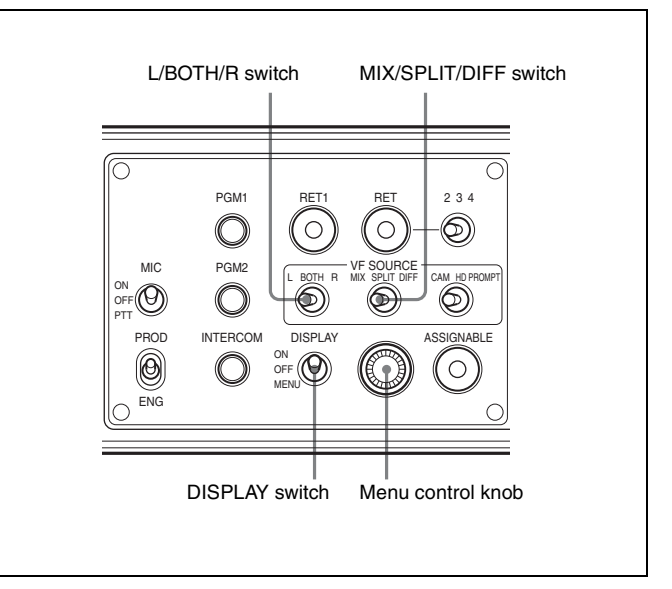

# When the DISPLAY switch is set to ON

Items set to ON using the menu or related switches on the camera will be displayed.

# Note

When an F35 is connected, set zoom position, focus position, and shutter/ECS not to be displayed.

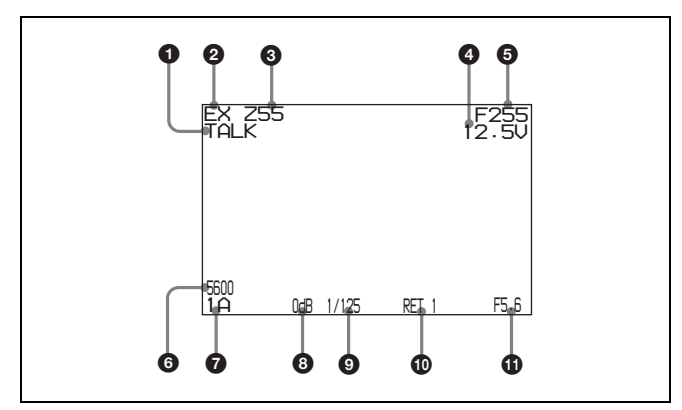

### TALK indication

Displayed when the intercom microphone is set to ON.

#### 2 EX (lens extender) indication

Displayed when a lens extender is in use.

#### O Zoom position indication

Indicates the approximate position of the zoom lens variator between wide angle (0) and telephoto (99).

#### Battery voltage indication

When the CAMERA POWER switch is set to EXT, the DC IN voltage is displayed.

When the switch is set to CCU, the internal voltage of the camera is displayed.

#### **G** Focus position indication

Shows the focus position of a zoom lens as a numeric value (0 to 255 [infinity]). (This is displayed only when a serial lens is used.)

#### **6** 5600K mode indication

Displayed when the internal electrical filter (5600K) is set to ON.

### Filter indication

Displays the types of filters currently selected. The number (1, 2, 3, 4, or 5) indicates the ND filter, and the letter (A, B, C, D, or E) indicates the CC filter.

#### **3** Gain value indication

Shows the video gain value (dB) set with the GAIN switch.

#### Shutter/ECS indication

Displays the shutter/ECS status. Nothing is displayed if the electronic shutter is set to OFF.

#### RET indication

Displayed when the RET 1 button or RET button (2/3/4) is pressed (RET1 to RET4).

#### F-value indication

Indicates the lens F (iris opening) value.

When the menu control knob is pressed while the DISPLAY switch is set to ON, the status display is changed to show the following items:

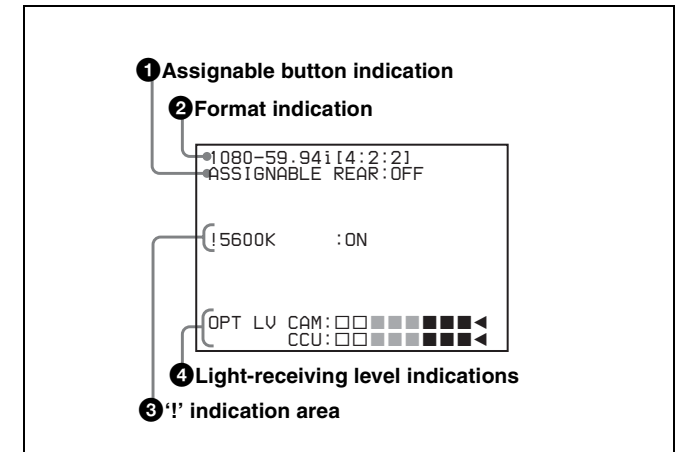

#### **1** Assignable button indication

The function assigned to the ASSIGNABLE button (page 11) is indicated.

For the functions that can be assigned, see OPERATION menu <SWITCH ASSIGN> (page 30).

#### **2** Format indication

The current video format is displayed.

#### '!' indication area

This area is used to display abnormal statuses, using the <?' IND> function. Display options can be set, using the menu.

For details, see OPERATION menu <'!' IND> (page 29).

#### Light-receiving level indications

This area shows the light-receiving levels in segments. **CAM:** Light-receiving level at the CCU connector of the unit **CCU:** Light-receiving level at the CAMERA connector of the CCU

### Note

If a camera and camera control unit other than specified in "Compatible Devices" (*page 5*) is connected, correct indications may not be obtained.

#### When the DISPLAY switch is set to OFF

When the menu control knob is pressed with the L/BOTH/R switch set to L or R, the information regarding the camera currently displayed on the viewfinder screen ("CAM-L" or "CAM-R") appears.

The camera information will disappear after about three seconds with no operation.

To turn the display off, set MESSAGE to OFF on the VF SOURCE page of the OPERATION menu.

When the menu control knob is pressed with the L/BOTH/R switch is set to BOTH, the settings on the VF SOURCE page of the currently selected OPERATION menu are displayed on the viewfinder screen.

Settings on the VF SOURCE page of the OPERATION menu can be changed with the switches without the menu operation.

**1** Press the menu control knob.

The pointer  $(\rightarrow)$  starts flashing, and the settings on the VF SOURCE page can be changed.

The information will disappear after about three seconds with no operation.

# 2 The items shown below can be changed with the MIX/ SPLIT/DIFF switch.

MIX: MIX mode settings

SPLIT: SPLIT mode settings (except for SIDE BY SIDE, TOP AND BOTTOM)

DIFF: Turning ON/OFF of CAM-CHROMA

# **Preparatory Settings**

# Setting the 3D Mode

To use an HDFA-200 in 3D mode, the 3D mode setting must be made.

# When a Camera Control Unit is connected

Set 3D mode to ON on the Remote Control Panel (RCP), Master Setup Unit (MSU) or CCU. The HDFA-200 connected to the CCU operates in the mode set here.

# To make setting on an MSU or RCP

Set it on the Configuration screen, as described below.

- **1** Display the Configuration screen (Config screen for an RCP).
- 2 Select 3D System.
- **3** Select 3D Mode.
- 4 Set 3D Mode to ON.

To display the 3D support menu on an MSU or RCP Set it on the Configuration screen, as described below.

- **1** Display the Configuration screen (Config screen for an RCP).
- 2 Select MSU (RCP for an RCP).
- **3** Select Security.
- **4** Set Engineer Mode to ON.
- 5 Select Item Permission.
- **6** Set 3D Menu Enable to ON.

### To set it on a CCU

Set 3D MODE to ON on the 3D SETTINGS (S08) page of the SYSTEM OPERATION menu.

# When an HDFA-200 is used as a standalone device

Set 3D MODE to ON on the ADAPTER MODE (M05) page of the MAINTENANCE menu of the HDFA-200.

# **Setting the Output Format**

# When a Camera Control Unit is connected

The output format is defined with the CCU. The settings on an HDFA-200 or camera are invalid.

# When an HDFA-200 is used as a standalone device

The output format is set with an HDFA-200. Set the format on the OUTPUT FORMAT (M06) page of the MAINTENANCE menu.

The format for the cameras connected to the HDFA-200 is automatically set to the settings on the HDFA-200. However, for a camera such as an F35 that does not support the camera format command, set the format to the same one as for the HDFA-200, using the menu of the camera.

# Setting the Picture Inverting Function for a Rig

In 3D mode, pictures from the left and right cameras can be inverted vertically or horizontally to suit the 3D rig to which cameras are mounted. For a camera without the picture inverting function, pictures are inverted with the circuit in the HDFA-200. For a camera that has the picture inverting function such as an HDC-P1, the camera's inverting function is controlled with commands. When inverting pictures, delay of the left and right camera's signals is automatically adjusted to match the timing.

Select an appropriate number from 1 to 12 for RIG on the IMAGE INVERTER (M10) page of the MAINTENANCE menu while monitoring pictures on the viewfinder screen.

For details, see <IMAGE INVERTER> (page 32) of the MAINTENANCE menu.

# Menus

The menus displayed on the viewfinder screen enable various settings of the camera.

The following controls are used to operate the menus.

To enter Menu mode, you can use the DISPLAY switch on the rear panel.

Rotate the menu control knob to select menu items or values and push on it to register (enter) the selection.

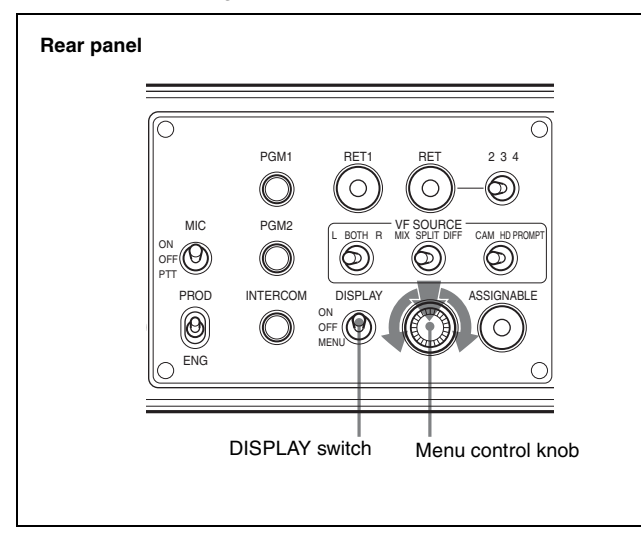

# **Displaying Menu Pages**

# Displaying a menu page

Set the DISPLAY switch to MENU.

The menu page last accessed will be displayed. If it is the first time, the CONTENTS page of the USER menu will be displayed.

# **Displaying the TOP MENU screen**

If you set the DISPLAY switch to MENU while holding the menu control knob pressed, "TOP" is displayed at the upper right corner of the screen.

Turn the menu control knob to move the pointer  $(\rightarrow)$  on the display to "TOP" and push on the knob. The TOP MENU screen is displayed, listing the available menus.

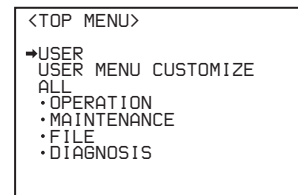

| Menu                   | Purpose                                                                                                    |
|------------------------|----------------------------------------------------------------------------------------------------|
| USER                   | This menu can include menu pages selected<br>from among the OPERATION,<br>MAINTENANCE, FILE, and DIAGNOSIS<br>menus, for convenience. Changing, adding,<br>and deleting pages can be performed with the<br>USER MENU CUSTOMIZE menu. |
| USER MENU<br>CUSTOMIZE | This menu allows you to edit the USER menu.<br>For details on the USER menu, see "Editing<br>the USER Menu" (page 25).                                                                                                    |
| ALL                    | This menu permits you to control all items of<br>the OPERATION menu, MAINTENANCE<br>menu, FILE menu, and DIAGNOSIS menu as a<br>single menu.                                                                                         |
| OPERATION              | This menu contains items for camera operators<br>to operate the camera. It mainly permits<br>viewfinder, intercom, and switch settings.                                                                                              |
| MAINTENANCE            | This menu contains items for performing camera maintenance operations, such as changing the system or setting infrequently.                                                                                                    |
| FILE                   | This menu is for performing file operations, such as writing or clearing the reference file.                                                                                                    |
| DIAGNOSIS              | This menu enables you to confirm the self-<br>diagnostic information.                                                                                                    |

# Setting the Menu

# Selecting a menu on the TOP MENU screen

Rotate the menu control knob to align the pointer with the desired menu indication then push on the knob. The CONTENTS page (page No. 00) or the last accessed page of the selected menu is displayed.

# Selecting a page from a CONTENTS page

Rotate the menu control knob to align the pointer with the desired page indication then push on the menu control knob.

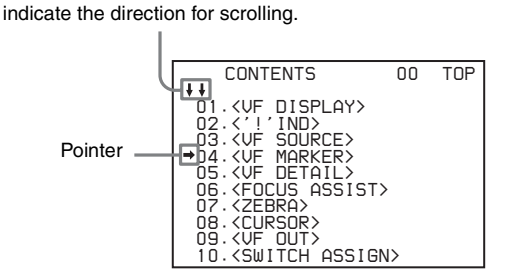

The selected page is displayed.

If the screen can be scrolled, arrows will

|                                                    | Pag                    | ge numbe | r |
|----------------------------------------------------|------------------------|----------|---|
| <vf detail=""></vf>                                | → 05                   | TOP      |   |
| VF DETAIL :<br>CRISP :<br>FREQUENCY:<br>FAT MODE : | ON 2<br>O<br>9M<br>OFF | 5%       |   |

# Changing the displayed page

 Check that the pointer is located at the left of the page number then push on the menu control knob.
 The pointer changes to a flashing question mark.

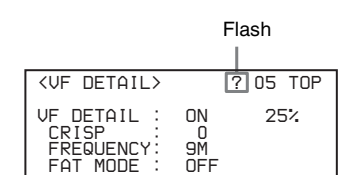

# 2 Rotate the menu control knob to flip through the pages, and push on the knob when the desired page is displayed.

The question mark will change back to the pointer, and operations with the displayed page are enabled.

# To return to the TOP MENU screen

Align the pointer with "TOP" at the top right of the menu page, then push on the menu control knob.

| <vf detail=""></vf>                                |                      | 05⇒TOF |
|----------------------------------------------------|----------------------|--------|
| VF DETAIL :<br>CRISP :<br>FREQUENCY:<br>FAT MODE : | ON<br>0<br>9M<br>OFF | 25%    |

# Setting the Menu Items

If a question mark is flashing at the left of the page number, push on the menu control knob to change it to the pointer. Operation on the displayed page is enabled.

**1** Align the pointer with the desired item, then push on the menu control knob.

The pointer will change to a flashing question mark.

**2** Rotate the menu control knob to change the setting value.

When the knob is rotated quickly, the values will change quickly; when rotated slowly, the values will change slowly.

### To interrupt settings

Set the DISPLAY switch to OFF to turn off the menu screen display.

The setting operation can be restarted by setting the DISPLAY switch back to MENU.

# **3** Push on the menu control knob.

The question mark will change back to the pointer, and the new setting will be registered.

4 To change other setting items on the same menu page, repeat steps 1 through 3.

# Specifying a character string

When you press the menu control knob with the pointer pointing to an item for which a character string, such as a file ID, is to be specified, a cursor and the list of selectable characters are displayed.

The displayed cursor can be moved by rotating the menu control knob.

- Set the cursor to the position where you wish enter a character, then push on the menu control knob. Another cursor appears on the character list.
- 2 Set the cursor to the character to be entered and push on the menu control knob.

Repeat steps 1 and 2.

- By selecting INS on the line below the character list, you can enter a space at the cursor position.
- Selecting DEL deletes the character at the cursor position.
- You can return to step **1** without changing the character by selecting RET.
- If you enter the permitted maximum number of characters (up to the stop mark at the right end of the line), the cursor moves to ESC on the line below the character list.
- Select END and push on the menu control knob.
   The new string you have set is registered.
   To restore the previous string, select ESC and push on the menu control knob.

# Returning a menu item to its standard value

Select the menu item to be returned to its standard value then hold the menu control knob pressed for three seconds while the pointer  $(\rightarrow)$  is displayed.

If "10 SEC CLEAR" has been set to ON on the <FILE CLEAR> page of the FILE menu, you can return the setting in the reference file for the item being selected to the factory-set value by holding the menu control knob pressed for another 10 seconds.

# **Ending menu operations**

Set the DISPLAY switch to OFF.

# **Editing the USER Menu**

You can select desired pages and items from the OPERATION, MAINTENANCE, FILE, and DIAGNOSIS menus and register them to the USER menu. If you specify pages or items frequently used for the USER menu, you can easily call and use them. The following pages are included on the factory-set USER

The following pages are included on the factory-set USER menu:

| Menu page title           | USER menu<br>No. | Source menu / p | age No. |
|---------------------------|------------------|-----------------|---------|
| <vf out=""></vf>          | U01              | OPERATION       | 09      |
| <vf source=""></vf>       | U02              | OPERATION       | 03      |
| <vf detail=""></vf>       | U03              | OPERATION       | 05      |
| <focus assist=""></focus> | U04              | OPERATION       | 06      |
| <vf display=""></vf>      | U05              | OPERATION       | 01      |
| <'!' IND>                 | U06              | OPERATION       | 02      |
| <vf marker=""></vf>       | U07              | OPERATION       | 04      |
| <cursor></cursor>         | U08              | OPERATION       | 08      |
| <zebra></zebra>           | U09              | OPERATION       | 07      |
| <power save=""></power>   | U10              | MAINTENANCE     | M11     |
| <head set=""></head>      | U11              | OPERATION       | 11      |

| Menu page title                | USER menu<br>No. | Source menu / p | age No. |
|--------------------------------|------------------|-----------------|---------|
| <intercom level=""></intercom> | U12              | OPERATION       | 12      |
| <mic gain=""></mic>            | U13              | MAINTENANCE     | M03     |
| <adapter mode=""></adapter>    | U14              | MAINTENANCE     | M05     |
| <output format=""></output>    | U15              | MAINTENANCE     | M06     |
| <test out=""></test>           | U16              | MAINTENANCE     | M08     |
| <sdi out=""></sdi>             | U17              | MAINTENANCE     | M09     |
| <down converter=""></down>     | U18              | MAINTENANCE     | M07     |
| <image inverter=""/>           | U19              | MAINTENANCE     | M10     |
| <rom version=""></rom>         | U20              | DIAGNOSIS       | D05     |

For the items on each page, see "OPERATION Menu" (page 28), "MAINTENANCE Menu" (page 31), or "DIAGNOSIS Menu" (page 34).

The USER MENU CUSTOMIZE menu allows you to configure the USER menu as follows:

- Creating a new page with items selected from multiple menu pages
- Adding (registering) a menu page (new page you create or existing menu page) to the USER menu
- Deleting (unregistering) a page from the USER menu
- Changing the order of pages of the USER menu

# Editing by items

While the EDIT page contains factory-preset items, the USER 1 EDIT to USER 19 EDIT pages are all blank in their initial state. You can register up to 10 items, including blank lines, on each of these pages.

### To add items to a page

**1** Select USER MENU CUSTOMIZE on the TOP MENU screen (page 24).

If this is the first time the USER MENU CUSTOMIZE menu has been displayed, the CONTENTS page of the menu appears.

| CONTENTS                                                                                                    | EOO TOP |
|----------------------------------------------------------------------------------------------------|---------|
| ◆ ↓<br>01.EDIT PAGE<br>02.USER 1 EDIT<br>→03.USER 2 EDIT<br>04.USER 3 EDIT<br>05.USER 4 EDIT<br>07.USER 6 EDIT<br>07.USER 6 EDIT<br>09.USER 7 EDIT<br>09.USER 8 EDIT<br>10.USER 9 EDIT |         |

If the USER MENU CUSTOMIZE menu has been used before, the page last accessed appears.

2 If the CONTENTS page is displayed, turn the menu control knob to move the pointer to any of USER 1 EDIT to USER 19 EDIT then push on the menu control knob to display the page.

If a different page is displayed, turn the menu control knob until the desired page appears then push on the menu control knob to select the page.

Example: When you select the USER 2 EDIT page

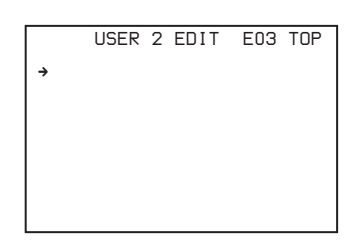

**3** Move the pointer to the item to be added (this operation is unnecessary if no item exists on the page, as shown in the figure for the previous step) then push on the menu control knob. The EDIT FUNCTION screen appears.

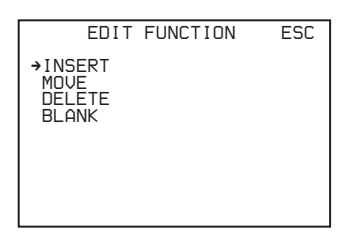

**4** Move the pointer to INSERT and push on the menu control knob.

The page with the last item added appears.

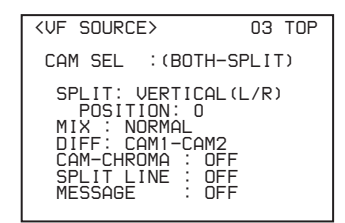

# 5 Add the items.

- ① Turn the menu control knob until the page that has the desired items appears, then push on the menu control knob.
- (2) Turn the menu control knob to move the pointer to the desired item, then push on the menu control knob

The USER 2 EDIT page appears again, displaying the newly added item.

**6** Add the remaining items by repeating steps 3 to 5. You can add up to 10 items on one page.

#### To change the order of items on a page

- 1 Move the pointer to the item to be moved then push on the menu control knob. The EDIT FUNCTION screen appears.
- **2** Select MOVE then push on the menu control knob. The previously displayed page appears again.
- **3** Move the pointer to the position where you wish to move the item then push on the menu control knob.

|                   | ITEM MC                | IVE |                  | ESC |
|-------------------|------------------------|-----|------------------|-----|
| ÷ŬF               | OUT                    | :   | COLOR            |     |
| VF                | DETAIL                 | :   | OFF              |     |
| MAI<br>CUI<br>ZEI | RKER<br>RSOR<br>BRA SW |     | ON<br>OFF<br>OFF |     |
| •AS               | SIGNABLE               | ÷   | OFF              |     |

The item selected in step 1 moves to the position that you selected in step 3.

In the above example, ASSIGNABLE is moved to the top, and the other items are moved down one line.

# Deleting items from a page

1 Move the pointer to the item to be deleted then push on the menu control knob.

The EDIT FUNCTION screen appears.

- 2 Select DELETE and push on the menu control knob. The previously displayed page appears again, and the message "DELETE OK? YES→NO" appears.
- **3** To delete, turn the menu control knob to move the pointer to YES and push on the menu control knob.

# Inserting a blank line

- 1 Move the pointer to the item above which you wish to insert a blank line. The EDIT FUNCTION screen appears.
- **2** Select BLANK then push on the menu control knob. The previously displayed page appears again, and a blank line is inserted above the specified item.

# Note

You cannot insert a blank line on a page where 10 items have already been registered.

# Editing by pages

You can add a page to the USER menu, delete a page from the USER menu, or replace pages, using the EDIT PAGE of the USER MENU CUSTOMIZE menu.

# Adding a page

Select USER MENU CUSTOMIZE on the TOP MENU screen.

If this is the first time the USER MENU CUSTOMIZE menu has been displayed, the CONTENTS page of the menu appears. If the menu has been used before, the page last accessed appears.

**2** If the CONTENTS page is displayed, turn the menu control knob to move the pointer to EDIT PAGE then push on the menu control knob to display the EDIT PAGE screen.

If a different page is displayed, turn the menu control knob until the EDIT PAGE screen appears then push on the menu control knob to select the page.

|      | EDIT     | PAGE            | E01 | TOP |
|------|----------|-----------------|-----|-----|
| 01.4 | VE DI    | J <u>T</u> ≻    |     |     |
| 03.< | FOCU     | 5 ASSIS         | ST> |     |
| 05.4 | (, i , n | ISPLAY;<br>IND> | >   |     |
|      | (VF MA   | ARKER>          |     |     |
|      | ZEBR     |                 |     |     |
| 10.4 | POWER    | R SAVE          | >   |     |

- **3** Move the pointer to the position where you wish to add the page then push on the menu control knob. The EDIT FUNCTION screen appears.
- 4 Select INSERT then push on the menu control knob. The selection screen appears.

| CON.     | TENTS | ESC |
|----------|-------|-----|
| →01.USER | 1     |     |
|          | 3     |     |
|          | 56    |     |
|          | 7     |     |
| 09.USER  | 9     |     |
| 10.USER  | 10    |     |

Move the pointer to the desired page then push on the menu control knob.

This adds the number and name of the selected page above the item selected in step 3.

#### To cancel addition of a page

Before pushing the menu control knob in step 5, turn the menu control knob to move the pointer to ESC at the top right of the screen then push on the menu control knob. The EDIT PAGE screen appears again.

# Deleting a page

- T On the EDIT PAGE screen of the USER MENU CUSTOMIZE menu, move the pointer to the page to be deleted and push on the menu control knob. The EDIT FUNCTION screen appears.
- **2** Select DELETE then push on the menu control knob. The previously displayed page appears again, and the message "DELETE OK? YES→NO" appears.

| ITEM DELETE<br>DELETE DK? YES→NO<br>01.<br>02.<br>03.<br>04.<br>05.<br>05.<br>07.<br>07.<br>08.<br>08.<br>08.<br>08.<br>08. | ESC |
|----------------------------------------------------------------------------------------------------|-----|
|----------------------------------------------------------------------------------------------------|-----|

3 To delete, turn the menu control knob to move the pointer to YES then push on the menu control knob.

# Changing the order of pages

1 Display the EDIT PAGE screen of the USER MENU CUSTOMIZE menu. Turn the menu control knob to move the pointer to the page that you wish to move then push on the menu control knob.

The EDIT FUNCTION screen appears.

- **2** Select MOVE then push on the menu control knob. The EDIT PAGE screen appears again.
- **3** Move the pointer to the position where you wish to move the page then push on the menu control knob.

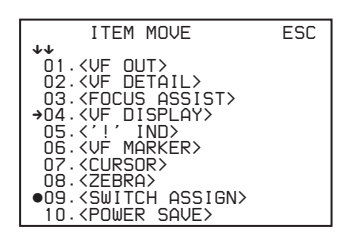

The page selected in step **1** is moved to the position selected in step **3**.

In the above example, <SWITCH ASSIGN> moves to the "04" position, and the <VF DISPLAY> and following pages move down one line.

# **OPERATION Menu**

# Note

These remarks are common for all the following menu tables. <u>ON, OFF, 0, ...</u>, in the Settings columns: Default settings Page No. nn (Unn): For the pages that have been registered

on the USER menu at the factory, the USER menu page numbers are indicated in parenthesis.

Execute by ENTER: Execute by pushing on the menu control knob.

| Page title<br>Page No. | Item                                                               | Settings                                                                                                    |
|------------------------|--------------------------------------------------------------------|----------------------------------------------------------------------------------------------------|
| <vf display=""></vf>   | EX <sup>1)</sup>                                                   | <u>ON</u> , OFF                                                                                                    |
| 1) Status of           | ZOOM <sup>1)</sup>                                                 | ON, <b><u>OFF</u></b>                                                                                                    |
| CAM L<br>2) Status of  | DISP <sup>1)</sup>                                                 | <u>LEFT</u> , RIGHT                                                                                                    |
| this unit              | FOCUS <sup>1)</sup><br>Valid only when a<br>serial lens is<br>used | ON, <b><u>OFF</u></b>                                                                                                    |
|                        | ND <sup>1)</sup>                                                   | <u>ON</u> , OFF                                                                                                    |
|                        | CC <sup>1)</sup>                                                   | <u>ON</u> , OFF                                                                                                    |
|                        | 5600K <sup>1)</sup>                                                | <u>ON</u> , OFF                                                                                                    |
|                        | IRIS <sup>1)</sup>                                                 | <u>ON</u> , OFF                                                                                                    |
|                        | GAIN <sup>1)</sup>                                                 | <u>ON</u> , OFF                                                                                                    |
|                        | SHUTT <sup>1)</sup>                                                | <u>ON</u> , OFF                                                                                                    |
|                        | BATT <sup>2)</sup>                                                 | ON, <b><u>OFF</u></b>                                                                                                    |
|                        | RETURN <sup>2)</sup>                                               | <u>ON</u> , OFF                                                                                                    |
|                        | TALK <sup>2)</sup>                                                 | <u>ON</u> , OFF                                                                                                    |
|                        | MESSAG <sup>2)</sup>                                               | ALL, AT, WRN, OFF<br>ALL: To display all<br>messages<br>AT: To display Auto<br>Setup information and<br>higher<br>WRN: To display<br>warning messages<br>and higher |

| Page title<br>Page No.                                                                   | Item                                                                                                    | Settings                                                                                                    | Page title<br>Page No.           | Item                                                 |
|------------------------------------------------------------------------------------------|----------------------------------------------------------------------------------------------------|----------------------------------------------------------------------------------------------------|----------------------------------|------------------------------------------------------|
| <'!' IND><br>02 (U06)<br>1) Status of<br>CAM L<br>2) Status of<br>this unit              | [IND]: Activate/deact<br>21).                                                                                                    | tivate the '!' indication (page                                                                                                    | <vf marker=""><br/>04 (U07)</vf> | MARKER                                               |
|                                                                                          | [NORMAL]: Specify<br>the '!' indication is<br>[IND] is ON. (By s<br>normal conditions<br>abnormal condition<br>indication on the v | not to be displayed even if<br>pecifying the standard or<br>here, nonstandard or<br>ns can be found with the '!'<br>riewfinder.)                                       |                                  | CENTER                                               |
|                                                                                          | ND <sup>1)</sup>                                                                                                    | [IND] <u>ON</u> , OFF                                                                                                    |                                  |                                                      |
|                                                                                          |                                                                                                    | [NORMAL] <u>1</u> , 2, 3, 4<br>(combination allowed)                                                                                                    |                                  | SAFETY ZONE                                          |
|                                                                                          | CC <sup>1)</sup>                                                                                                    | [IND] <u>ON</u> , OFF                                                                                                    |                                  |                                                      |
|                                                                                          |                                                                                                    | [NORMAL] A, <u>B</u> , C, D<br>(combination allowed)                                                                                                    |                                  | EFFECT                                               |
|                                                                                          | 5600K <sup>1)</sup>                                                                                                    | [IND] <u>ON</u> , OFF,<br>: with CCU<br>connected                                                                                                    |                                  | ASPECT                                               |
|                                                                                          |                                                                                                    | [NORMAL] ON, OFF                                                                                                    |                                  |                                                      |
|                                                                                          | SHUTT <sup>1)</sup>                                                                                                    | [IND] <u>ON</u> , OFF,<br>: with CCU<br>connected                                                                                                    |                                  |                                                      |
|                                                                                          |                                                                                                    | [NORMAL] ON, OFF                                                                                                    |                                  |                                                      |
|                                                                                          | FAN <sup>2)</sup>                                                                                                    | [IND] <u>ON</u> , OFF                                                                                                    |                                  | MASK                                                 |
|                                                                                          |                                                                                                    | [NORMAL] <u>AUTO1,</u><br>AUTO2, MIN, MAX                                                                                                    |                                  |                                                      |
|                                                                                          | EXT <sup>1)</sup>                                                                                                    | [IND] <u>ON</u> , OFF                                                                                                    |                                  |                                                      |
|                                                                                          | FORMAT <sup>2)</sup>                                                                                                    | [IND] <u>ON</u> , OFF                                                                                                    |                                  |                                                      |
|                                                                                          |                                                                                                    | [NORMAL]<br>JN, SY model:<br><u>59.94i</u> , 30PsF, 29.97PsF,<br>50i, 25PsF, 24PsF,<br>23.98PsF, 60P, 59.94P, 60i<br><b>CE, E33 model:</b><br>59.94i, 30PsF, 29.97PsF, |                                  | SAFETY<br>For the safety<br>marker in<br>Aspect mode |
|                                                                                          |                                                                                                    | 501 25PsF, 24PsF,<br>23.98PsF, 60P, 59.94P, 60i                                                                                                    | <vf detail=""><br/>05 (U03)</vf> | VF DETAIL                                            |
| <vf source=""><br/>03 (U02)</vf>                                                         | CAM SEL                                                                                                    | (MAIN[L]), (SUB[R]),<br>(BOTH-SPLIT), (BOTH-                                                                                                    |                                  | CRISP                                                |
| : When 3D                                                                                |                                                                                                    | MIX), (BOTH-DIFF), (HD-                                                                                                    |                                  | FREQUENCY                                            |
| <adapter< td=""><td></td><td>What is displayed</td><td></td><td>FAT MODE</td></adapter<> |                                                                                                    | What is displayed                                                                                                    |                                  | FAT MODE                                             |
| MODE><br>(M05) set to                                                                    |                                                                                                    | depends on the settings<br>of the VE SOURCE                                                                                                    |                                  | FLICKER                                              |
| OFF (cannot<br>be changed)                                                               |                                                                                                    | switches                                                                                                    |                                  | AREA                                                 |
|                                                                                          | SI EII                                                                                                    | VERTICAL(L/R),                                                                                                    |                                  | ZOOM LINK                                            |
|                                                                                          |                                                                                                    | VERTICAL(R/L), MIRROR,<br>SIDE BY SIDE, TOP AND<br>BOTTOM                                                                                                    |                                  | COLOR DETAIL                                         |
|                                                                                          | POSITION                                                                                                    | -99 to 99, <b>0</b> ,                                                                                                    |                                  | PEAK COLOR                                           |
|                                                                                          | MIX                                                                                                    | NORMAL, DUAL PICT,<br>ANAGLYPH, LINE-ALTE1,<br>LINE-ALTE2, DUALPICT,                                                                                                   |                                  | CHROMA<br>LEVEL                                      |
|                                                                                          | DIFF                                                                                                    | <br><b>CAM1-CAM2</b> ,<br>CAM2-CAM1,                                                                                                    |                                  |                                                      |
|                                                                                          | CAM-CHROMA                                                                                                    | ON, <u>OFF</u> ,                                                                                                    |                                  |                                                      |
|                                                                                          | SPLIT LINE                                                                                                    | ON, <u>OFF</u> ,                                                                                                    |                                  |                                                      |
|                                                                                          | MESSAGE                                                                                                    | ON, <b>OFF</b> ,                                                                                                    |                                  |                                                      |

Settings

<u>ON</u>, OFF

ON, <u>OFF</u> <u>1</u>, 2, 3, 4

WHITE, BLACK, DOT

Entire cross
 Entire cross with a

4: Center with a hole

80.0, <u>90.0</u>, 92.5, 95.0% ON, <u>OFF</u>, (FOCUS) (FOCUS): Displayed when INDICATOR of <FOCUS ASSIST> (06) is ON.

16:9, 15:9, 14:9, 13:9, <u>4:3</u>,

(ON): If VF SCAN of <VF OUT> (09) is set

Set the level to darken outside the aspect area.

(AREA): Displayed when

AREA MARKER of

<FOCUS ASSIST> (06) is ON. 80.0, <u>90.0</u>, 92.5, 95.0%

(4.3): If VF SCAN of <VF OUT> (09) is set to

hole 3: Center

ON, OFF

ON, OFF

4:3 ON, <u>OFF</u>, (ON)

to 4:3 0 to 15 <u>12</u>

ON, OFF, (AREA)

<u>ON</u>, OFF 0 to 100%, <u>25%</u> -99 to 99, <u>0</u>

ON, OFF

ON, OFF

ON, OFF

ON, OFF

40%

<u>9M</u>, 14M, 18M

<u>100%</u>, 70%, 60%, 50%,

**BLUE**, RED, YELLOW

100%, 50%, <u>**25%**</u>, 0%

0%, 25%, 50%, 75%, <u>100%</u>

(4.3)

| Page title<br>Page No.                           | Item                                                                    | Settings                                                                                                    | Page title<br>Page No.                                                                                                  | Item                          | Settings                                                                               |
|--------------------------------------------------|-------------------------------------------------------------------------|----------------------------------------------------------------------------------------------------|----------------------------------------------------------------------------------------------------|-------------------------------|----------------------------------------------------------------------------------------|
| <focus<br>ASSIST&gt;</focus<br>                  | FOCUS INDICATOR ON, <b>OFF</b> , (EFFECT)<br>SSIST> (EFFECT): Displayed |                                                                                                    | <head set=""><br/>11 (U11)</head>                                                                                       | INTERCOM MIC                  | DYNAMIC, CARBON,<br>MANUAL                                                             |
| 06 (U04)                                         |                                                                         | when EFFECT of <vf<br>MARKER&gt; (04) is<br/>ON.</vf<br>                                                       |                                                                                                    | LEVEL                         | -60,-40, -20 dB, <u>(-60 dB)</u><br>Settings in ( ): With<br>DYNAMIC or                |
|                                                  | MODE                                                                    | BOX, B&W, COL                                                                                                  |                                                                                                    |                               | CARBON (cannot be changed)                                                             |
|                                                  |                                                                         | <u>Bottom</u> , Left, TOP,<br>RIGHT                                                                            |                                                                                                    |                               | -6, <b>0</b> , 6 dB                                                                    |
|                                                  | LEVEL                                                                   | 1 to 5, <u>3</u>                                                                                               |                                                                                                    |                               |                                                                                        |
|                                                  | . <u></u>                                                               | QUICK, SMOOTH                                                                                                  |                                                                                                    | POWER                         | ON, OFF, (ON), <u>(OFF)</u><br>Settings in ( ): With                                   |
|                                                  | GAIN                                                                    | 0 to 99, <u>50</u>                                                                                             |                                                                                                    |                               | DYNAMIC or                                                                             |
|                                                  | OFFSET                                                                  | 0 to 99, <u>50</u>                                                                                             |                                                                                                    |                               | CARBON (cannot be<br>changed)                                                          |
|                                                  | AREA MARKER                                                             | ON, <u>OFF</u> , (ASPECT)<br>(ASPECT): Displayed<br>when ASPECT<br>SAFETY of <vf<br>MARKER&gt; (04) is</vf<br> |                                                                                                    | UNBAL                         | <u>ON</u> , OFF, (ON), (OFF)<br>Settings in ( ): With<br>CARBON (cannot be<br>changed) |
|                                                  |                                                                         | ON.                                                                                                    | <intercom< td=""><td>SIDE TONE</td><td>MU, 1 to 99, <u>50</u></td></intercom<>                                          | SIDE TONE                     | MU, 1 to 99, <u>50</u>                                                                 |
|                                                  | SIZE                                                                    | SMALL, <u>MIDDLE</u> , LARGE                                                                                   | LEVEL><br>12 (U12)                                                                                                    |                               |                                                                                        |
|                                                  | POSITION                                                                | LEFT, <u>CENTER</u> , RIGHT                                                                                    | <receive< td=""><td>INTERCOM</td><td>SEPARATE, <u>MIX</u></td></receive<>                                               | INTERCOM                      | SEPARATE, <u>MIX</u>                                                                   |
|                                                  | POSITION H                                                              | 0 to 99, <u>50</u>                                                                                             | SEL1>                                                                                                    | RECEIVE SELECT                | -                                                                                      |
| POSITION V                                       |                                                                         | 0 to 99, <u>50</u>                                                                                             | 13                                                                                                    | INTERCOM                      | , <u>Left</u> , Right, Both                                                            |
| <zebra><br/>07 (U09)<br/>ZEBRA1<br/>WIDT</zebra> | ZEBRA                                                                   | ON, <u>OFF</u>                                                                                                 |                                                                                                    | only                          |                                                                                        |
|                                                  |                                                                         | <u>1</u> , 2, 1&2                                                                                              |                                                                                                    | ENG                           | , <b>left</b> , right, both                                                            |
|                                                  |                                                                         | 50 to 109%, <u>70</u>                                                                                          |                                                                                                    | CE, E33<br>model only         |                                                                                        |
|                                                  |                                                                         | 0 to 30%, <u>10</u>                                                                                            |                                                                                                    |                               |                                                                                        |
|                                                  |                                                                         | 50 to 109%, <u>100</u>                                                                                         |                                                                                                    | CE, E33                       | , <u>LEF1</u> , NIGH1, BOTH                                                            |
| 08 (U08)                                         | 0013011                                                                 |                                                                                                    |                                                                                                    | model only                    |                                                                                        |
|                                                  | BOX/CBOSS                                                               | BOX CBOSS                                                                                                    |                                                                                                    | PGM1                          | , LEFT, <u><b>RIGHT</b></u> , BOTH                                                     |
|                                                  | H POSITION 0 to 99 <b>50</b>                                            | 0 to 99 <b>50</b>                                                                                              |                                                                                                    | PGM2                          | , LEFT, <u><b>RIGHT</b></u> , BOTH                                                     |
|                                                  | V POSITION                                                              | 0 to 99 <b>50</b>                                                                                              | <receive<br>SEL2&gt;<br/>14</receive<br>                                                                                | TRACKER                       | , <u>LEFT</u> , RIGHT, BOTH                                                            |
|                                                  | WIDTH                                                                   | 0 to 99, <b>50</b>                                                                                             |                                                                                                    | TRACKER<br>RECEIVE SELECT     | SEPARATE, <u>MIX</u>                                                                   |
|                                                  | HEIGHT                                                                  | 0 to 99, <b>50</b>                                                                                             |                                                                                                    | INTERCOM                      | , <b>LEFT</b> , RIGHT, BOTH                                                            |
| <vf out=""></vf>                                 | VF OUT                                                                  | <u>COLOR</u> , Y, R, G, B,                                                                                     |                                                                                                    | JN, SY model                  | , <u> </u>                                                                             |
| 09 (U01)                                         | RET MIX VF                                                              | ON, <b><u>OFF</u></b>                                                                                          |                                                                                                    |                               |                                                                                        |
|                                                  | MIX DIRECTION                                                           | MAIN, <u>RET</u>                                                                                               |                                                                                                    | CE, E33<br>model only         | , <u>LEF1</u> , HIGHT, BOTT                                                            |
|                                                  | MIX VF MODE                                                             | Y-MIX, WIRE(W), WIRE(B)                                                                                        |                                                                                                    |                               |                                                                                        |
|                                                  | MIX VF LEVEL                                                            | 0 to <u><b>80</b></u> %                                                                                        |                                                                                                    | ENG<br>CE, E33                | , <u>Left</u> , Right, Both                                                            |
|                                                  | VF SCAN                                                                 | <u>16:9</u> , 4:3                                                                                              |                                                                                                    | model only                    |                                                                                        |
| <switch<br>ASSIGN&gt;<br/>10</switch<br>         | ASSIGN REAR                                                             | JN, SY model:<br><u>OFF</u> , RETURN1 SW,<br>RETURN2 SW, INCOM,                                                |                                                                                                    | PROD<br>CE, E33<br>model only | , <b>left</b> , right, both                                                            |
|                                                  |                                                                         | VF DETAIL, MIX VF,<br>5600K, FAN MAX, VF                                                                       | IL, MIX VF,<br>AN MAX, VF<br>URSOR,                                                                                     | PGM1                          | , LEFT, <u><b>RIGHT</b></u> , BOTH                                                     |
|                                                  |                                                                         | SCAN, CURSOR,                                                                                                  |                                                                                                    | PGM2                          | , LEFT, <u><b>RIGHT</b></u> , BOTH                                                     |
|                                                  |                                                                         | MARKER<br>CE. E33 model:                                                                                       | <operator< td=""><td><math display="block">READ\;(MS{\rightarrow}CAM)</math></td><td>Execute by ENTER.</td></operator<> | $READ\;(MS{\rightarrow}CAM)$  | Execute by ENTER.                                                                      |
|                                                  |                                                                         | <u>OFF</u> , RETURN1 SW,<br>RETURN2 SW, ENG,                                                                   | FILE><br>15<br>See FILE menu                                                                                            | WRITE<br>(CAM→MS)             | Execute by ENTER.                                                                      |
|                                                  |                                                                         | PROD, VF DETAIL, MIX                                                                                           | F01.                                                                                                    | PRESET                        | Execute by ENTER.                                                                      |
|                                                  | VF, 5600K, FAN<br>SCAN, CURSOF                                          | SCAN, CURSOR,                                                                                                  | N MAX, VF<br>OR,                                                                                                    | FILE ID                       | Max.14 characters                                                                      |
|                                                  |                                                                         | MARKER                                                                                                    |                                                                                                    | CAM CODE                      | Display only                                                                           |
|                                                  |                                                                         |                                                                                                    |                                                                                                    | DATE                          | Display only                                                                           |

# **MAINTENANCE** Menu

| Page title<br>Page No.                                                                                                    | Item                                                                                                    | Settings                                                                                                    |
|----------------------------------------------------------------------------------------------------|----------------------------------------------------------------------------------------------------|----------------------------------------------------------------------------------------------------|
| <auto< td=""><td>AUTO BLACK</td><td>Execute by ENTER.</td></auto<>                                                                       | AUTO BLACK                                                                                                    | Execute by ENTER.                                                                                                    |
| SETUP><br>M01                                                                                                    | AUTO WHITE                                                                                                    | Execute by ENTER.                                                                                                    |
| NOT                                                                                                    | AUTO LEVEL                                                                                                    | Execute by ENTER.                                                                                                    |
|                                                                                                    | AUTO BLACK<br>SHADING                                                                                                    | Execute by ENTER.                                                                                                    |
|                                                                                                    | TEST                                                                                                    | OFF, SAW, 3STEP, 10STEP                                                                                                    |
| <auto iris=""> AUTO IRIS</auto>                                                                                                    |                                                                                                    | ON, <b><u>OFF</u></b>                                                                                                    |
| M02                                                                                                    | WINDOW                                                                                                    | <u>1</u> , 2, 3, 4, 5, 6<br>Select the auto iris<br>windows:                                                                                                    |
|                                                                                                    |                                                                                                    |                                                                                                    |
|                                                                                                    |                                                                                                    | The shaded parts indicate<br>the area where light<br>detection occurs.                                                                                                    |
|                                                                                                    | IRIS LEVEL                                                                                                    | –99 to 99, <b>0</b><br>±4 steps                                                                                                    |
|                                                                                                    | APL RATIO                                                                                                    | –99 to 99, <u>65</u>                                                                                                    |
|                                                                                                    | IRIS GAIN                                                                                                    | –99 to 99, <u>0</u>                                                                                                    |
|                                                                                                    | IRIS CLOSE                                                                                                    | ON, <u>OFF</u>                                                                                                    |
| <mic gain=""><br/>M03 (U13)<br/>Settings in ( ):</mic>                                                                                   | MIC1                                                                                                    | 20 dB, 30 dB, 40 dB, 50 dB,<br><u>60 dB</u> , (20 dB), (30 dB), (40<br>dB), (50 dB), (60 dB)                                                                                                    |
| is connected<br>(cannot be                                                                                                    | MIC2                                                                                                    | 20 dB, 30 dB, 40 dB, 50 dB,<br><u>60 dB</u> , (20 dB), (30 dB), (40<br>dB) (50 dB) (60 dB)                                                                                                    |
| changed)                                                                                                    |                                                                                                    | ub), (50 ub), (60 ub)                                                                                                    |
| changed)                                                                                                    | MIC POWER                                                                                                    | ۵۵), (۵۵ ۵۵), (۵۵ ۵۵)                                                                                                    |
| changed)                                                                                                    | MIC POWER<br>MIC1                                                                                                    | (OFF), (48V), (AB), ()                                                                                                    |
| changed)                                                                                                    | MIC POWER<br>MIC1<br>MIC2                                                                                                    | (OFF), (48V), (AB), ()<br>(OFF), (48V), (AB), ()                                                                                                    |
| changed)                                                                                                    | MIC POWER<br>MIC1<br>MIC2<br>CALL SETTING                                                                                                    | (OFF), (48V), (AB), ()<br>(OFF), (48V), (AB), ()                                                                                                    |
| changed)<br><call tally=""><br/>M04<br/>Invalid when</call>                                                                              | MIC POWER<br>MIC1<br>MIC2<br>CALL SETTING<br>CCU CALL                                                                                                    | (OFF), (48V), (AB), ()<br>(OFF), (48V), (AB), ()<br>, <b><u>ON</u></b> , OFF                                                                                                    |
| changed)<br><call tally=""><br/>M04<br/>Invalid when<br/>no CCU<br/>connected</call>                                                     | MIC POWER<br>MIC1<br>MIC2<br>CALL SETTING<br>CCU CALL<br>ADAPTER<br>CALL                                                                                                    | (OFF), (48V), (AB), ()<br>(OFF), (48V), (AB), ()<br>, <u>ON</u> , OFF<br>, <u>OFF</u> ON                                                                                                    |
| changed)<br><call tally=""><br/>M04<br/>Invalid when<br/>no CCU<br/>connected</call>                                                     | MIC POWER<br>MIC1<br>MIC2<br>CALL SETTING<br>CCU CALL<br>ADAPTER<br>CALL<br>RELAY SETTING                                                                                           | (OFF), (48V), (AB), ()<br>(OFF), (48V), (AB), ()<br>, <u>ON</u> , OFF<br>, <u>OFF</u> ON                                                                                                    |
| changed)<br><call tally=""><br/>M04<br/>Invalid when<br/>no CCU<br/>connected</call>                                                     | MIC POWER<br>MIC1<br>MIC2<br>CALL SETTING<br>CCU CALL<br>ADAPTER<br>CALL<br>RELAY SETTING<br>CCU→CAM                                                                                | (OFF), (48V), (AB), ()<br>(OFF), (48V), (AB), ()<br>, <b><u>ON</u></b> , OFF<br>, <b><u>OFF</u></b> ON                                                                                                    |
| changed)<br><call tally=""><br/>M04<br/>Invalid when<br/>no CCU<br/>connected</call>                                                     | MIC POWER<br>MIC1<br>MIC2<br>CALL SETTING<br>CCU CALL<br>ADAPTER<br>CALL<br>RELAY SETTING<br>CCU→CAM<br>ADAPTER→<br>CAM                                                             | (OFF), (48V), (AB), ()<br>(OFF), (48V), (AB), ()<br>, <u>ON</u> , OFF<br>, <u>OFF</u> ON<br>, <u>OFF</u> , OM<br>, <u>ON</u> , OFF                                                                                                    |
| <pre>changed) </pre> CALL/TALLY> M04 Invalid when no CCU connected <adapter mode<="" p=""></adapter>                                     | MIC POWER<br>MIC1<br>MIC2<br>CALL SETTING<br>CCU CALL<br>ADAPTER<br>CALL<br>RELAY SETTING<br>CCU→CAM<br>ADAPTER→<br>CAM<br>3D MODE                                                  | (OFF), (48V), (AB), ()<br>(OFF), (48V), (AB), ()<br>, <u>QN</u> , OFF<br>, <u>QFF</u> ON<br>, <u>QFF</u> , OM<br>, <u>QN</u> , OFF<br><u>QN</u> , OFF                                                                                                    |
| <pre>changed) </pre> CALL/TALLY> M04 Invalid when no CCU connected <adapter mode=""> M05 (U14)</adapter>                                 | MIC POWER<br>MIC1<br>MIC2<br>CALL SETTING<br>CCU CALL<br>ADAPTER<br>CALL<br>RELAY SETTING<br>CCU→CAM<br>ADAPTER→<br>CAM<br>3D MODE<br>CAM1                                          | (OFF), (48V), (AB), ()<br>(OFF), (48V), (AB), ()<br>, <u>ON</u> , OFF<br>, <u>OFF</u> ON<br>, <u>OFF</u> , OM<br>, <u>ON</u> , OFF                                                                                                    |
| <pre>changed) </pre> CALL/TALLY> M04 Invalid when no CCU connected <adapter mode=""> M05 (U14)</adapter>                                 | MIC POWER<br>MIC1<br>MIC2<br>CALL SETTING<br>CCU CALL<br>ADAPTER<br>CALL<br>RELAY SETTING<br>CCU→CAM<br>ADAPTER→<br>CAM<br>3D MODE<br>CAM1<br>REF OUT                               | (OFF), (48V), (AB), ()<br>(OFF), (48V), (AB), ()<br>(OFF), (48V), (AB), ()<br>, <u>ON</u> , OFF<br>, <u>OFF</u> ON<br>, <u>OFF</u> , OM<br>, <u>ON</u> , OFF<br>ON, OFF<br>HD-SYNC, <u>UNIVERSAL</u>                                                            |
| changed) <call tally=""> M04 Invalid when no CCU connected <adapter mode=""> M05 (U14)</adapter></call>                                  | MIC POWER<br>MIC1<br>MIC2<br>CALL SETTING<br>CCU CALL<br>ADAPTER<br>CALL<br>RELAY SETTING<br>CCU→CAM<br>ADAPTER→<br>CAM<br>3D MODE<br>CAM1<br>REF OUT<br>COMMAND                    | (OFF), (48V), (AB), ()<br>(OFF), (48V), (AB), ()<br>(OFF), (48V), (AB), ()<br>, <b><u>ON</u></b> , OFF<br>, <b><u>OFF</u></b> ON<br>, <b><u>OFF</u></b> , OM<br>, <b><u>ON</u></b> , OFF<br><b>ON</b> , OFF<br>HD-SYNC, <u><b>UNIVERSAL</b></u><br>(ENABLE), () |
| changed) <call tally=""> M04 Invalid when no CCU connected <adapter mode=""> M05 (U14)</adapter></call>                                  | MIC POWER<br>MIC1<br>MIC2<br>CALL SETTING<br>CCU CALL<br>ADAPTER<br>CALL<br>RELAY SETTING<br>CCU→CAM<br>ADAPTER→<br>CAM<br>3D MODE<br>CAM1<br>REF OUT<br>COMMAND<br>CAM2            | (OFF), (48V), (AB), ()<br>(OFF), (48V), (AB), ()<br>, <u>ON</u> , OFF<br>, <u>OFF</u> , ON<br>, <u>OFF</u> , OM<br>, <u>ON</u> , OFF<br><u>ON</u> , OFF<br>HD-SYNC, <u>UNIVERSAL</u><br>(ENABLE), ()                                                            |
| changed)<br><call tally=""><br/>M04<br/>Invalid when<br/>no CCU<br/>connected<br/><adapter<br>MODE&gt;<br/>M05 (U14)</adapter<br></call> | MIC POWER<br>MIC1<br>MIC2<br>CALL SETTING<br>CCU CALL<br>ADAPTER<br>CALL<br>RELAY SETTING<br>CCU→CAM<br>ADAPTER→<br>CAM<br>3D MODE<br>CAM1<br>REF OUT<br>COMMAND<br>CAM2<br>REF OUT | (OFF), (48V), (AB), ()<br>(OFF), (48V), (AB), ()<br>(OFF), (48V), (AB), ()<br>, <u>ON</u> , OFF<br>, <u>OFF</u> ON<br>, <u>OFF</u> , OM<br>, <u>ON</u> , OFF<br>ON, OFF<br>HD-SYNC, <u>UNIVERSAL</u><br>(ENABLE), ()<br>HD-SYNC, <u>UNIVERSAL</u> ,<br>()       |

| Page title<br>Page No.                                                         | Item                                                    | Settings                                                                                                    |
|--------------------------------------------------------------------------------|---------------------------------------------------------|----------------------------------------------------------------------------------------------------|
| <output< td=""><td>CURRENT</td><td>Displays the current format.</td></output<> | CURRENT                                                 | Displays the current format.                                                                                                    |
| FORMAT><br>M06 (U15)                                                           | ACTIVE LINE<br>Not displayed<br>when a CCU<br>connected | JN, SY model:<br>1080 59.94i, 1080 50i,<br>1080 29.97PsF,<br>1080 25PsF,<br>1080 23.98Psf,<br>1080 24PsF,<br>720 59.94P, 720 50P<br>CE, E33 model:<br>1080 59.94i, 1080 50i,<br>1080 29.97PsF,<br>1080 23.98Psf,<br>1080 24PsF,<br>720 59.94P, 720 50P<br>(Changed to the usable<br>format according to the<br>connected camera) |
| <down< td=""><td>(in 3D mode)</td><td></td></down<>                            | (in 3D mode)                                            |                                                                                                    |
| CONVERTER><br>M07 (U18)                                                        | OUTPUT SIGNAL                                           | L/R, VF, RET, SUB(R)<br>L/R: RET button operation<br>disabled<br>VF: RET button operation<br>enabled                                                                                                    |
|                                                                                | (in 2D mode)                                            |                                                                                                    |
|                                                                                | OUTPUT SIGNAL                                           | MAIN(L), VF, RET, SUB(R)<br>MAIN(L): RET button<br>operation disabled<br>VF: RET button operation<br>enabled                                                                                                    |
|                                                                                | ASPECT                                                  | <u>SQ</u> , EC                                                                                                    |
| <test out=""><br/>M08 (U16)</test>                                             | OUTPUT                                                  | VBS, VF, HD-SYNC,<br>SD-SYNC, PROMPTER                                                                                                    |
|                                                                                | (PWR SAVE)                                              | Displayed in POWER SAVE mode only                                                                                                    |
|                                                                                | VBS-OUT                                                 |                                                                                                    |
|                                                                                | CHARACTER                                               | <u>ON</u> , OFF                                                                                                    |
|                                                                                | GAIN                                                    | –127 to 127, <u>0</u>                                                                                                    |
|                                                                                | CHROMA                                                  | –127 to 127, <u>0</u>                                                                                                    |
|                                                                                | SETUP                                                   | <u>ON</u> , OFF                                                                                                    |
|                                                                                | HD SYNC-OUT                                             |                                                                                                    |
|                                                                                | V-PHASE                                                 | –127 to 127, <u>0</u>                                                                                                    |
|                                                                                | H-PHASE                                                 | –127 to 127, <u>0</u>                                                                                                    |

| Page title<br>Page No. | Item                                     | Settings                                                                                                    |
|------------------------|------------------------------------------|----------------------------------------------------------------------------------------------------|
| <sdi out=""></sdi>     | (in 3D mode)                             |                                                                                                    |
| M09 (U17)              | SDI-1 OUT                                | MAIN(L), HD PROMPTER,<br>3G-SDI                                                                                                    |
|                        | SDI-2 OUT                                | VF-SOURCE, VF, <b>SUB(R)</b> ,<br>RET, SD-SDI<br>Output an SD signal set<br>on OUTPUT SIGNAL of<br><down converter=""><br/>when SD-SDI selected</down> |
|                        | (in 2D mode)                             |                                                                                                    |
|                        | SDI-1 OUT                                | MAIN(L), HD PROMPTER,<br>3G-SDI                                                                                                    |
|                        | SDI-2 OUT                                | MAIN(L), VF, SUB(R), RET,<br>SD-SDI<br>Output an SD signal set<br>on OUTPUT SIGNAL of<br><down converter=""><br/>when SD-SDI selected</down>           |
|                        | (in 3D/2D mode)                          |                                                                                                    |
|                        | (PWR SAVE)                               | Displayed in POWER SAVE mode only                                                                                                    |
|                        | CHARACTER                                | ON, <u>OFF</u><br>Not displayed if SDI2 OUT<br>is set to SUB(R)                                                                                        |
|                        | EMB AUDIO                                | ON, <b>OFF</b>                                                                                                    |
|                        | (1-MIC1<br>2-MIC2)<br>(3-AES1<br>4-AES2) | Displayed when OUTPUT is MAIN(L)                                                                                                    |
|                        | (1-PGM1<br>2-PGM2)<br>(3-ENG<br>4-PROD)  | Displayed when OUTPUT is other than MAIN(L)                                                                                                    |

| Page title<br>Page No.                                                         | Item              | Settings                                   |  |
|--------------------------------------------------------------------------------|-------------------|--------------------------------------------|--|
| <image< td=""><td colspan="3">(in 3D mode)</td></image<>                       | (in 3D mode)      |                                            |  |
| INVERTER>                                                                      | RIG: 1: L:NRML P  | :NRML                                      |  |
| MIU (019)                                                                      | 1: L:NORMAL       | R:NORMAL                                   |  |
|                                                                                | 2: L:H-Invert     | R:NORMAL                                   |  |
|                                                                                | 3: L:V-Invert     | R:NORMAL                                   |  |
|                                                                                | 4: L:HV-Invert    | R:NORMAL                                   |  |
|                                                                                | 5: L:NORMAL       | R:H-Invert                                 |  |
|                                                                                | 6: L:NORMAL       | R:V-Invert                                 |  |
|                                                                                | 7: L:NORMAL       | R:HV-Invert                                |  |
|                                                                                | 8: L:HV-Invert    | R:HV-Invert                                |  |
|                                                                                | 9: L:H-Invert     | R:HV-Invert                                |  |
|                                                                                | 10: L:V-Invert    | R:HV-Invert                                |  |
|                                                                                | 11: L:HV-Invert   | R:H-Invert                                 |  |
|                                                                                | 12: L:HV-Invert   | R:V-Invert                                 |  |
|                                                                                | (in OD mode)      |                                            |  |
|                                                                                | (In 2D mode)      |                                            |  |
|                                                                                |                   | (OFF), (ON)                                |  |
|                                                                                |                   | (OFF), (ON)                                |  |
|                                                                                |                   |                                            |  |
|                                                                                |                   |                                            |  |
|                                                                                | STATUS            |                                            |  |
|                                                                                | CAM2 V<br>STATUS  | (MATCH), (UNMATCH)                         |  |
| <power< td=""><td>SDI-2 OUT</td><td>PWR SAVE, <u>ACTIVE</u></td></power<>      | SDI-2 OUT         | PWR SAVE, <u>ACTIVE</u>                    |  |
| SAVE><br>M11 (U10)                                                             | DOWN<br>CONVERTER | PWR SAVE, <u>ACTIVE</u>                    |  |
| <trunk></trunk>                                                                | TRUNK             | <u>ON</u> , OFF                            |  |
| M12                                                                            | IF                | <b>232C</b> , 422A                         |  |
| <genlock><br/>M13</genlock>                                                    | REFERENCE         | Condition of synchronisation, display only |  |
| Items other<br>than                                                            | GENLOCK           | <b>DISABLE</b> , ENABLE                    |  |
| REFERENCE                                                                      | STATUS            | Display only                               |  |
| are displayed<br>only when no                                                  | FORMAT            |                                            |  |
| CCU                                                                            | PHASE             |                                            |  |
| connected.                                                                     | V                 | –1024 to 1023, <u>0</u>                    |  |
|                                                                                | HD H              | –1700 to 1700, <u>0</u>                    |  |
|                                                                                | SD H              | –1024 to 1023, <u>0</u>                    |  |
| <date><br/>M14</date>                                                          | DATE/TIME         | yyyy/mm/dd<br>hh:mm                        |  |
| <battery< td=""><td>BEFORE END</td><td><u>11.5 V</u> to 17.0 V</td></battery<> | BEFORE END        | <u>11.5 V</u> to 17.0 V                    |  |
| ALARM><br>M15                                                                  | END               | <u><b>11.0 V</b></u> to 11.5 V             |  |
|                                                                                |                   |                                            |  |

| Page title<br>Page No.                                                                                                    | Item                                                                                                    | Settings                                                                                                    | Page title<br>Page No.                                                     | Item                                                                    | Settings / <u>Default</u>                                                                                                    |
|----------------------------------------------------------------------------------------------------|----------------------------------------------------------------------------------------------------|----------------------------------------------------------------------------------------------------|----------------------------------------------------------------------------|-------------------------------------------------------------------------|----------------------------------------------------------------------------------------------------|
| <others 1=""><br/>M16</others>                                                                                                    | FAN MODE OFF, <b>AUTO1</b> , AUTO2, MIN,<br>MAX<br>AUTO1: Normal rotation                                                     | <operator<br>FILE&gt;<br/>F01</operator<br>                                                                                     | READ (MS→CAM)                                                              | Execute by ENTER.<br>To read the operator file<br>from a "Memory Stick" |                                                                                                    |
|                                                                                                    |                                                                                                    | (The internal temperature<br>may raise with the OFF<br>setting.)                                                                | FE       FE       FE       FF       FF       FF       FF       FD       FD | WRITE (CAM→MS)                                                          | Execute by ENTER.<br>To write the current<br>settings of the operator<br>file items to a "Memory                                                                                                 |
|                                                                                                    | CAM BARS                                                                                                    | ON, <b><u>OFF</u></b>                                                                                                    |                                                                            |                                                                         | Stick"                                                                                                    |
|                                                                                                    |                                                                                                    | ON, <u>OFF</u> , (OFF)<br>(OFF): When a camera<br>other than an HDC-P1<br>is connected                                          |                                                                            | PRESET                                                                  | Execute by ENTER.<br>To set the operator file<br>items to the preset<br>values in internal                                                                                                    |
| <others 2="">       DATE TYPE       1 Y/Mn/D, 2 Mn/D, 3 D/M/Y         M17       4 D/M, 5 M/D/Y, 6 M/D         Y: Year       Mn: Month (numeric)         M: Month (character       string)         D: Day       FILTER WHT         FILTER WHT       ON, OFF         MEM       Set to ON/OFF to use         independent white       memory at each CC filter         position.       F NO. DISP         CONTROL, RETURN       Select the iris indication         on the panel when AUTO       IRIS is off:         CONTROL: To display the       CONTROL: To display the</others> | STORE PRESET<br>FILE                                                                                                    | Execute by ENTER.<br>To store the current<br>settings of the operator<br>file items in the operator<br>file in internal memory. |                                                                            |                                                                         |                                                                                                    |
|                                                                                                    | FILTER WHT<br>MEM                                                                                                    | ON, <u>OFF</u><br>Set to ON/OFF to use<br>independent white<br>memory at each CC filter<br>position.                            |                                                                            | FILE ID                                                                 | Max.14 characters<br>Enter a comment for the<br>operator file to be written<br>to a "Memory Stick."<br>See "Specifying a<br>character string" (page 25).                                         |
|                                                                                                    | F NO. DISP CONTROL, RETURN<br>Select the iris indication<br>on the panel when AUTO<br>IRIS is off:<br>CONTROL: To display the |                                                                                                    | CAM CODE                                                                   | Camera code<br>(display only)                                           |                                                                                                    |
|                                                                                                    |                                                                                                    |                                                                                                    | DATE                                                                       | Date<br>(display only)                                                  |                                                                                                    |
|                                                                                                    |                                                                                                    | value from the camera                                                                                                    | <scene file=""></scene>                                                    | 1                                                                       | To store and read scene<br>files (paint data):<br>When storing a file in<br>camera memory, specify<br>the number for STORE and<br>execute by ENTER.<br>When reading, only specify<br>the number. |
|                                                                                                    | value returne                                                                                                    | value returned from the                                                                                                    | urned from the                                                             | 2                                                                       |                                                                                                    |
|                                                                                                    |                                                                                                    | lens<br>(When AUTO IBIS is on                                                                                                   |                                                                            | 3                                                                       |                                                                                                    |
|                                                                                                    |                                                                                                    | the value returned from                                                                                                    |                                                                            | 4                                                                       |                                                                                                    |
|                                                                                                    |                                                                                                    | the lens is always                                                                                                    |                                                                            | 5                                                                       |                                                                                                    |
|                                                                                                    |                                                                                                    | uispiayeu.)                                                                                                    |                                                                            | STORE                                                                   |                                                                                                    |
|                                                                                                    |                                                                                                    |                                                                                                    |                                                                            | STANDARD                                                                | Execute by ENTER.<br>To read the standard<br>paint data                                                                                                    |
| FILE Menu<br>Three types of f<br>camera; Operat<br>You can store th                                                                                                    | I<br>iles can be used<br>or, Scene, and R<br>ne items set with                                                                | for easy adjustments of the<br>leference.<br>the OPERATION menu and                                                             | <reference><br/>F03</reference>                                            | STORE FILE                                                              | Execute by ENTER.<br>To store the current<br>settings of the reference<br>file items in the<br>reference file in internal<br>memory.                                                             |
| customized USER menu in the Operator file.<br>For the specific items included in these files, refer to the<br>Maintenance Manual                                                                                                    |                                                                                                    |                                                                                                    | STANDARD                                                                   | Execute by ENTER.<br>To read the standard<br>values in the reference    |                                                                                                    |

Maintenance Manual.

# file in internal memory. Execute by ENTER. To resume the factory-preset reference file ALL PRESET

| Page title<br>Page No.         | Item               | Settings / <u>Default</u>                                                                                                    |
|--------------------------------|--------------------|----------------------------------------------------------------------------------------------------|
| <file clear=""><br/>F04</file> | PRESET<br>OPERATOR | Execute by ENTER.                                                                                                    |
|                                | 10 SEC CLEAR       | ON, <b>OFF</b><br>To activate/deactivate<br>the function to clear the<br>current menu item.<br><i>See "Returning a menu</i><br><i>item to its standard</i><br><i>value" on page 25.</i> |
|                                | M.S. FORMAT        | Execute by ENTER.<br>To initialize a "Memory<br>Stick"                                                                                                    |

# **DIAGNOSIS** Menu

This menu is only for viewing and no setting is made using this menu.

| Page title<br>Page No.                            | Item    | Indication                                                                                                    |
|---------------------------------------------------|---------|----------------------------------------------------------------------------------------------------|
| <optical<br>LEVEL&gt;<br/>D01</optical<br>        | CCU→CAM | GREEN, YELLOW, RED, NG,<br>NO SIGNAL                                                                                                    |
|                                                   | CAM→CCU | GREEN, YELLOW, RED, NG,<br>NO SIGNAL                                                                                                    |
| <com<br>STATUS&gt;<br/>D02</com<br>               | CAM1    | OK RM, OK EMB, RM,<br>EMB<br>When CAM1 SYNC OUT of<br><adapter mode=""> (M05)<br/>is set to HD SYNC, RM is<br/>displayed at the end, and<br/>when set to UNIVERSAL,<br/>EMB is displayed</adapter> |
|                                                   | CAM2    | OK RM, OK EMB, RM,<br>EMB<br>When CAM2 SYNC OUT of<br><adapter mode=""> (M05)<br/>is set to HD SYNC, RM is<br/>displayed at the end, and<br/>when set to UNIVERSAL,<br/>EMB is displayed</adapter> |
|                                                   | RM      | ОК,                                                                                                    |
|                                                   | CCU     | ОК,                                                                                                    |
| <board< td=""><td>SY</td><td>OK, NG</td></board<> | SY      | OK, NG                                                                                                    |
| STATUS><br>D03                                    | SDI     | OK, NG                                                                                                    |
| 200                                               | DPR     | OK, NG                                                                                                    |
| <pld< td=""><td>SY</td><td>Vx.xx</td></pld<>      | SY      | Vx.xx                                                                                                    |
| VERSION><br>D04                                   | SDI     | Vx.xx                                                                                                    |
|                                                   | DPR     | Vx.xx                                                                                                    |
| <rom<br>VERSION&gt;<br/>D05 (U20)</rom<br>        | AT      | Vx.xx                                                                                                    |
| <serial no.=""></serial>                          | MODEL   | HDFA-200                                                                                                    |
| D06                                               | NO      | Serial No.                                                                                                    |

# Appendices

# Notes on Use

# Use and storage locations

Avoid using or storing the unit in the following places:

- · Where it is subject to extremes of temperature
- In direct sunlight for extended period of time or close to heaters (Note that in summer the temperature in a car with the windows closed can reach 50 °C (122 °F)).
- Very damp or dusty places.
- Where rain is likely to reach the unit.
- Places subject to severe vibration.
- Near strong magnetic fields.
- · Near transmitting stations generating strong radio waves.

# Avoid violent impacts

Dropping the unit, or otherwise imparting a violent shock to it, is likely to cause it to malfunction.

# Do not cover with cloth

While the unit is in operation, do not cover it with a cloth or other material. This can cause the temperature to rise, leading to a malfunction.

# After use

Set the CAMERA POWER switch on the unit to the OFF position.

# Care

If the body or panels of the unit become dirty, wipe them with a dry cloth. For severe dirt, use a soft cloth steeped in a small amount of neutral detergent, then wipe dry. Do not use volatile solvents such as alcohol or thinners, as these may damage the finish.

# **Error Messages**

If a problem occurs during operation, a warning message is displayed.

# Note

To display a message, set the DISPLAY switch to ON or MENU.

| Message                | Meaning                                                                      |
|------------------------|------------------------------------------------------------------------------|
| FAN STOP               | The built-in fan is not rotating properly.                                   |
| FILE ERROR             | An error occurred while reading a file<br>from a "Memory Stick."             |
| FILE NOT FOUND         | The file you attempted to read does not exist in the "Memory Stick."         |
| FORMAT ERROR!          | A "Memory Stick" operation was attempted with an unformatted "Memory Stick." |
| MEMORY STICK<br>ERROR  | An error occurred during access to a<br>"Memory Stick."                      |
| MEMORY STICK<br>LOCKED | File writing was attempted with a write-<br>protected "Memory Stick."        |
| NO MEMORY STICK        | A "Memory Stick" operation was attempted with no "Memory Stick" in the slot. |
| OTHER MODEL'S FILE     | You attempted to read a file of other models having no compatibility.        |
| SET SYSTEM CLOCK       | The time/date of the internal clock have not been set.                       |
| TEMP WARNING           | Internal temperature raises extremely.                                       |

# Using a "Memory Stick"

You can use "Memory Stick Duo" and "Memory Stick PRO Duo" media with the unit.

When a "Memory Stick" is inserted in the unit, the file data can be stored on the "Memory Stick," which enables you to share data among devices.

Unit operations have been checked using "Memory Stick" media up to 16 GB.

# Note

Only a "Memory Stick" of Duo size can be used with the camera.

# Inserting a "Memory Stick"

Insert a "Memory Stick" with the label side facing left into the "Memory Stick Duo" slot until it clicks and the access lamp lights in red.

When the "Memory Stick" is properly set, the lamp lights in green.

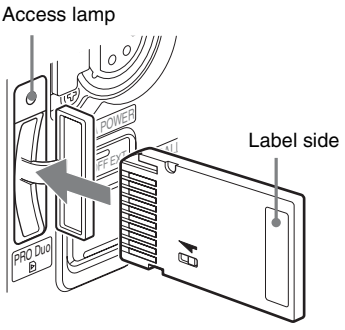

"Memory Stick"

# Note

If it does not fit into the slot properly or if there is some resistance when you insert it, the "Memory Stick" may be turned around or upside-down. Do not force the "Memory Stick" into the slot. Confirm the direction of the notch and arrow on the "Memory Stick" before inserting the "Memory Stick," and then try inserting it again.

### Removing a "Memory Stick"

Confirm that the access lamp is not lit in red, then lightly push in the "Memory Stick" to release the lock.

# Note

If the access lamp is lit in red, data is being read from or written to the "Memory Stick." At this time, do not shake the product or subject it to shock. Do not turn off the power to the product or remove the "Memory Stick." Doing so may damage the data.

# Protecting saved data

To prevent accidental erasure of important setup data, use the LOCK switch on the "Memory Stick."

Slide the switch upward to the write protect position.

This ensures that you cannot inadvertently overwrote data on the "Memory Stick."

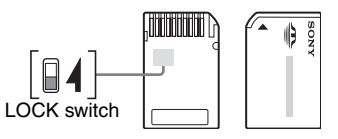

# Note

When using "Memory Stick" media that does not have a LOCK switch, be careful not to inadvertently overwrite or erase your data.

### Precautions

- Do not attach anything other than the supplied label to the "Memory Stick" labeling position.
- Attach the label so that it does not stick out beyond the labeling position.
- Carry and store the "Memory Stick" in its case.
- Do not touch the connector of the "Memory Stick" with anything, including your finger or metallic objects.
- Do not strike, bend, or drop the "Memory Stick."
- · Do not disassemble or modify the "Memory Stick."
- Do not allow the "Memory Stick" to get wet.
- Do not use or store the "Memory Stick" in a location that is: — Extremely hot, such as in a car parked in the sun
  - Under direct sunlight
  - Very humid or subject to corrosive substances

- To prevent data loss, make backups of data frequently. In no event will Sony be liable for any loss of data.
- Unauthorized recording may be contrary to the provisions of copyright law. When you use a "Memory Stick" that has been pre-recorded, be sure that the material has been recorded in accordance with copyright and other applicable laws.
- "Memory Stick" and are trademarks of Sony Corporation.
- "Memory Stick Duo" and MEMORY STICK DUD are trademarks of Sony Corporation.
- "Memory Stick PRO Duo" and MEMORY STICK PRO Duo are trademarks of Sony Corporation.

# Specifications

| General                                    |                                                                                                    |
|--------------------------------------------|----------------------------------------------------------------------------------------------------|
| Power requirements                         | 240 V AC, 1.2 A (max.)                                                                                                    |
|                                            | 180 V DC, 1.1 A (max.)                                                                                                    |
|                                            | 12 V DC, 10 A (max.)                                                                                                    |
| Operating temperature                      | -20°C to +45°C (-4°F to +113°F)                                                                                                    |
| Storage temperature                        | -20°C to +60°C (-4°F to +140°F)                                                                                                    |
| Mass                                       | Approx. 3.8 kg (8 lb 6 oz) (the main unit only)                                                                                                    |
| Input/output connectors                    |                                                                                                    |
| CCU                                        | Optical/electrical multi-connector (1)                                                                                                    |
| CAM-MAIN(L) SDI IN,<br>CAM-SUB(R) SDI IN   | BNC type (1 each)                                                                                                    |
| CAM-MAIN(L) REF OUT,<br>CAM-SUB(R) REF OUT | BNC type (1 each)                                                                                                    |
| SDI 1 OUT, SDI 2 OUT                       | BNC type (1 each)                                                                                                    |
| TEST OUT                                   | BNC type (1)                                                                                                    |
| PROMPTER1/GENLOCK                          | BNC type (1), 1 Vp-p, 75 ohms                                                                                                    |
| VF                                         | 20-pin (1)                                                                                                    |
| AUDIO IN 1, AUDIO IN 2                     | XLR 3-pin, female (1 each)<br>For MIC: -60 dBu (variable up to -20<br>dBu by menu or HDCU1000/1500<br>operation), balanced<br>For LINE: 0 dBu, balanced |
| INTERCOM                                   | XLR 5-pin, female (1 each)                                                                                                    |
| DC IN                                      | XLR 4-pin (1), 10.5 to 17 V DC                                                                                                    |
| CAM-MAIN(L) DC OUT                         | XLR 4-pin, female (1), 10.5 to 17 V DC, 5.5 A <sup>1)</sup> maximum                                                                                     |
| CAM-SUB(R) DC OUT                          | XLR 4-pin, female (1), 10.5 to 17 V DC, $4 A^{(1)}$ maximum                                                                                             |
| DC OUT 4A max                              | XLR 4-pin, female (1), 10.5 to 17 V DC, 4 A <sup>1)</sup> maximum                                                                                       |
| DC OUT 0.5A max                            | 4-pin (1), 10.5 to 17 V DC, 500 mA <sup>1)</sup><br>maximum                                                                                             |
| CAM-MAIN(L) REMOTE,<br>CAM-SUB(R) REMOTE   | 8-pin (1 each)                                                                                                    |
| REMOTE                                     | 8-pin (1)                                                                                                    |
| AUX                                        | 12-pin (1)                                                                                                    |

|                                                                                                    | 6-pin (1)                                                                                                    |
|----------------------------------------------------------------------------------------------------|----------------------------------------------------------------------------------------------------|
| TRACKER                                                                                                    | 10-pin (1)                                                                                                    |
| CRANE                                                                                                    | 12-pin (1)                                                                                                    |
| Supplied accessories                                                                                                    |                                                                                                    |
| Operation manual (1)                                                                                                    |                                                                                                    |
| Cable clamp belt (1)                                                                                                    |                                                                                                    |
| Optional accessories                                                                                                    |                                                                                                    |
| HD Electronic Viewfinder<br>HDVF-C550W (5-type, co<br>HDVF-C730W (6.5-type,<br>HDVF-C950W (9-type, co<br>HDVF-EL75 (7.4-type, co                                                       | blor)<br>color)<br>blor)<br>blor)                                                                                 |
| "Memory Stick Duo," "Mem                                                                                                    | ory Stick PRO Duo"                                                                                                |
| Related equipment                                                                                                    |                                                                                                    |
| HDCU1000/1500 HD Cam                                                                                                    | era Control Unit                                                                                                  |
| HKCU-HB10/HB15 3G Fib                                                                                                    | er Transmission Unit                                                                                              |
|                                                                                                    |                                                                                                    |
| HKCU1005 SDI Output Ex                                                                                                    | pansion Unit                                                                                                    |
| HKCU1005 SDI Output Ex<br>HKCU2005 3G Single Link                                                                                                    | pansion Unit<br>Interface Unit                                                                                    |
| HKCU1005 SDI Output Ex<br>HKCU2005 3G Single Link<br>HDC-P1 HD Multi Purpose                                                                                                    | pansion Unit<br>Interface Unit<br>Camera                                                                          |
| HKCU1005 SDI Output Ex<br>HKCU2005 3G Single Link<br>HDC-P1 HD Multi Purpose<br>HDC1500R/1400R/1600R                                                                                   | pansion Unit<br>Interface Unit<br>Camera<br>/1500/1600 HD Color Camera                                            |
| HKCU1005 SDI Output Ex<br>HKCU2005 3G Single Link<br>HDC-P1 HD Multi Purpose<br>HDC1500R/1400R/1600R<br>F35 Digital Cinematograph                                                      | pansion Unit<br>Interface Unit<br>Camera<br>/1500/1600 HD Color Camera<br>Ny Camera                               |
| HKCU1005 SDI Output Ex<br>HKCU2005 3G Single Link<br>HDC-P1 HD Multi Purpose<br>HDC1500R/1400R/1600R<br>F35 Digital Cinematograph<br>MSU-1000/1500 Master S                            | pansion Unit<br>Interface Unit<br>Camera<br>(1500/1600 HD Color Camera<br>Ny Camera<br>etup Unit                  |
| HKCU1005 SDI Output Ex<br>HKCU2005 3G Single Link<br>HDC-P1 HD Multi Purpose<br>HDC1500R/1400R/1600R<br>F35 Digital Cinematograph<br>MSU-1000/1500 Master St<br>RCP-1000-series Remote | pansion Unit<br>Interface Unit<br>Camera<br>(1500/1600 HD Color Camera<br>Ny Camera<br>etup Unit<br>Control Panel |

1) May be limited with the status of load, input (see page 14)

# For the customers in the U.S.A., Canada, Europe, Australia, and New Zealand

Connectors for optical/electric composite cables:

- LEMO® PUW.3K.93C.TLCC96 (to the "CAMERA" connector on CCU)
- LEMO® EDW.3K.93C.TLC (to the "CCU" connector on an HDFA-200)

#### Caution on the optical/electric composite cable:

For connection between the camera control unit and an HDFA-200, be sure to use an optical/electric signal composite cable with the connectors specified in this manual in order to comply with the limit for EMC regulations.

# Pour les utilisateurs aux Etats-Unis, au Canada, en Europe, à l'Australie, et à la Nouvelle-Zélande

Connecteurs pour les câbles optiques/électriques composites: • LEMO® PUW.3K.93C.TLCC96 (au connecteur

- «CAMERA» de l'unité de commande de caméra)
- LEMO® EDW 3K.93C.TLC (au connecteur «CCU» d'une HDFA-200)

# Précaution concernant le câble optique/électrique composite:

Pour la connexion entre l'unité de commande de caméra et une HDFA-200, utilisez un câble optique/électrique composite avec connecteurs spécifiés dans ce manuel pour assurer la conformité avec la réglementation EMC.

# Für Kunden in USA, Kanada, Europa, Australien und Neuseeland

Anschlüsse für optische/elektrische FBAS-Kabel:

- LEMO® PUW.3K.93C.TLCC96 (an "CAMERA"-Anschluss an der Kamerasteuereinheit)
- LEMO® EDW.3K.93C.TLC (an "CCU"-Anschluss an einer HDFA-200)

### Vorsichtsmaßregeln für optische/elektrische FBAS-Kabel:

Für Verbindung zwischen Kamerasteuereinheit und einer HDFA-200 verwenden Sie immer ein optisches/elektrisches FBAS-Kabel mit Steckern, wie in dieser Anleitung beschrieben, um die Grenzwerte der geltenden EMV-Vorschriften zu erfüllen.

#### Dimensions

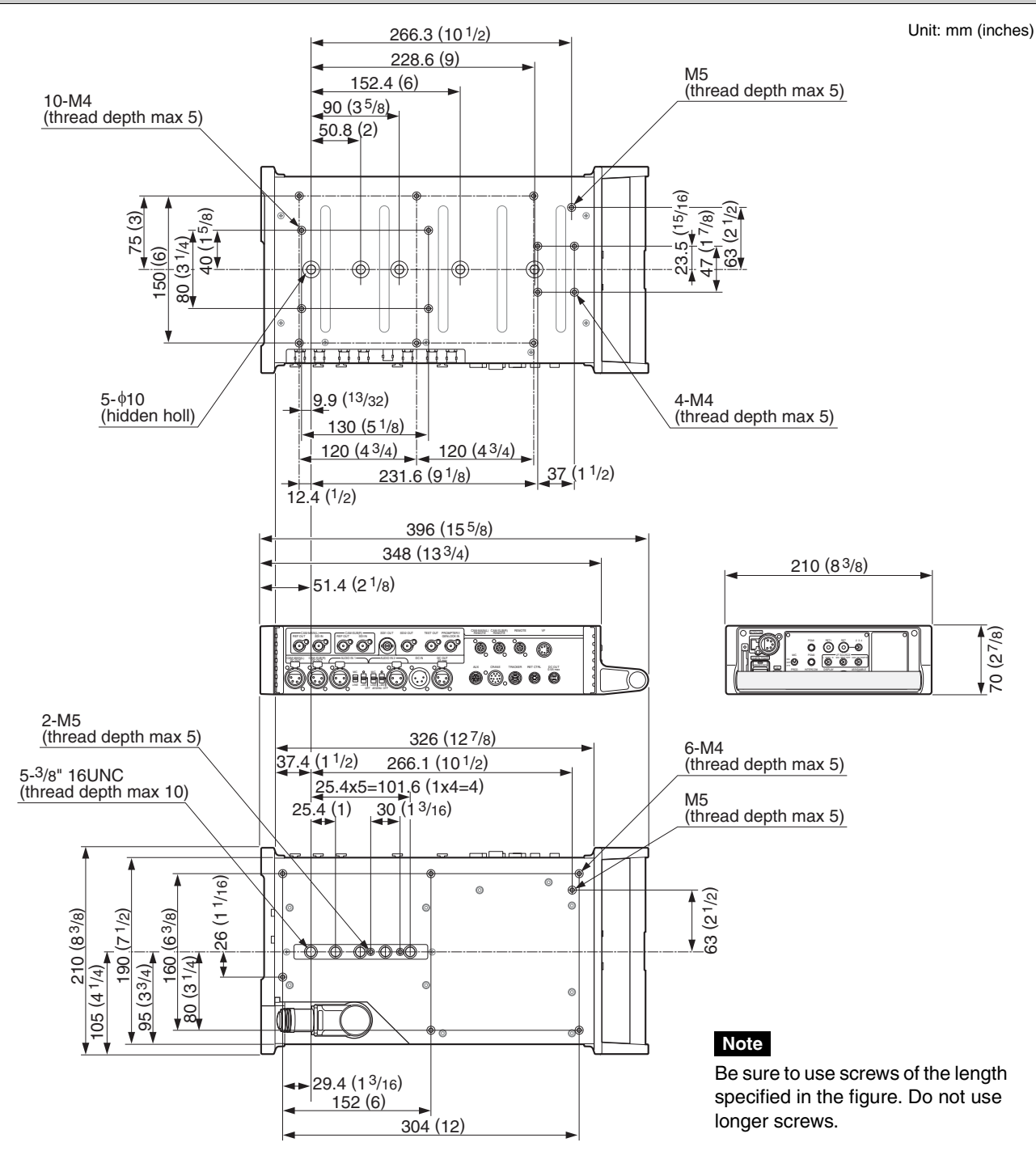

Design and specifications are subject to change without notice.

# Note

Always verify that the unit is operating properly before use. SONY WILL NOT BE LIABLE FOR DAMAGES OF ANY KIND INCLUDING, BUT NOT LIMITED TO, COMPENSATION OR REIMBURSEMENT ON ACCOUNT OF THE LOSS OF PRESENT OR PROSPECTIVE PROFITS DUE TO FAILURE OF THIS UNIT, EITHER DURING THE WARRANTY PERIOD OR AFTER EXPIRATION OF THE WARRANTY, OR FOR ANY OTHER REASON WHATSOEVER.

# Additional Functions of an MSU-1000/ 1500 in 3D Operations

# **Operations of CCU 3D Monitor functions**

# **1** Select CCU on the Maintenance menu screen.

| Maintenance                    | Exit |
|--------------------------------|------|
| Camera Lens CCU Adjustings VCS | EXIL |
|                                |      |
|                                |      |

# 2 Select 3D Monitor.

| CCU                                | Exit           |
|------------------------------------|----------------|
| Phase Monitor 3D<br>Output Monitor | 1 🕞            |
| Clear 3D Monitor                   |                |
| Select Mode CAM Ctrl               |                |
| Left 3D Monitor Right              |                |
|                                    | Position<br>14 |

**3** Select a signal to be output from the Monitor Output connector of a CCU on the Select tab.

For a CCU with an HKCU2005 3G Signal Link Interface Unit mounted, 3D Monitor can be selected.

# **4** Select a function to be used on the Mode tab.

| CCU                                | Exit           |
|------------------------------------|----------------|
| Phase Monitor 3D<br>Output Monitor | 1 1/1 🖂        |
| Clear 3D Monitor                   |                |
| Select Mode CAM Ctrl               |                |
| 3D Monitor Mode                    | Border<br>Line |
|                                    | Position<br>14 |

**5** Move the border line by pressing the Border Line if the Split or Mirror function is selected.

6 Select a camera to be controlled in 3D mode with the buttons of 3D Camera Control on the CAM Ctrl tab.

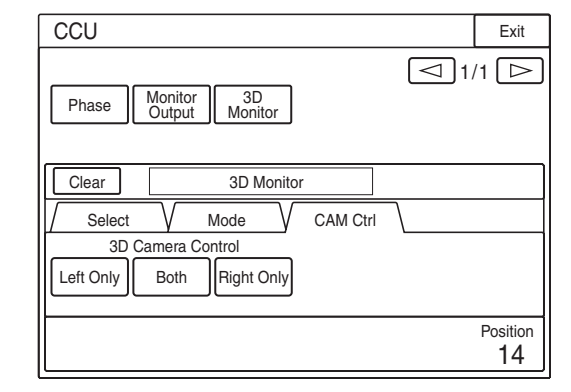

The same selection can be made on the 3D CAM Control page of the Configuration menu.

# Setting the 3D Mode

**1** Select 3D System on the Configuration menu screen.

| Configuration                            | Exit |
|------------------------------------------|------|
|                                          |      |
| Camera CCU MSU CNU                       |      |
| RCP<br>Assignment Multi<br>Format System |      |
|                                          |      |
|                                          |      |
|                                          |      |
|                                          |      |

# 2 Select 3D Mode.

| 3D System         |   | Exit    |
|-------------------|---|---------|
| 2D Mode           | ſ | Channel |
|                   | Ĺ | ID      |
| 3D CAM<br>Control |   |         |
|                   |   |         |
|                   |   |         |
|                   |   |         |
|                   |   |         |
| L                 |   |         |

**3** Set 3D Mode to ON.

| 3D Mode | Exit |
|---------|------|
|         |      |
|         |      |
|         |      |
|         |      |
|         |      |
|         |      |
| 3D Mode |      |
|         |      |
|         |      |
|         |      |

3D mode is set.

# Setting the Channel ID

Channel ID is a function to display the identifier of the output signal to distinguish the two HD signals in Dual-Link or 3D-L/R connection.

# **1** Select 3D System on the Configuration menu screen.

| LAIL |
|------|
|      |
|      |
|      |
|      |
|      |
|      |
|      |

# 2 Select Channel ID.

| Exit          |
|---------------|
|               |
| Channel<br>ID |
|               |
|               |
|               |
|               |
|               |

# **3** Set Channel ID to ON.

| Channel ID | Exit |
|------------|------|
|            |      |
|            |      |
|            |      |
|            |      |
|            |      |
| Channel ID |      |
| ON         |      |
|            |      |
|            |      |

# Setting the 3D Camera Control

When 3D Mode is set to ON, two cameras are normally controlled simultaneously. Some items for painting can be controlled separately to match the color tone between the two cameras. If Left Only or RIght Only is selected, specified items of the selected camera can be controlled.

The 3D Camera Control function enables setting the switches for this function on the panel.

# **1** Select 3D System on the Configuration menu screen.

| Configuration            | Exit |
|--------------------------|------|
|                          |      |
|                          |      |
| Camera CCU KSU CNU       |      |
|                          |      |
| Assignment Format System |      |
|                          |      |
|                          |      |
|                          |      |
|                          |      |
|                          |      |
|                          |      |
|                          |      |

# 2 Select 3D CAM Control.

| 3D System         | Exit          |
|-------------------|---------------|
| 3D Mode           | Channel<br>ID |
| 3D CAM<br>Control |               |
|                   |               |
|                   |               |

**3** Select a camera to be controlled.

| 3D CAM Control            | Exit |
|---------------------------|------|
|                           |      |
|                           |      |
|                           |      |
|                           |      |
|                           |      |
|                           |      |
| 3D Camera Control         |      |
| Left Only Both Right Only |      |
|                           |      |
|                           |      |

The same selection can be made with 3D Monitor on the CCU page of the Maintenance menu.

# Menu Tree

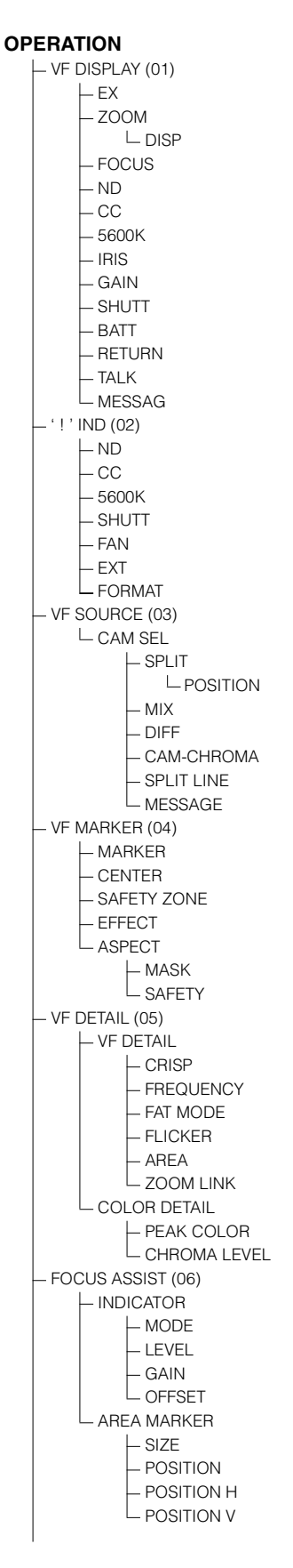

– ZEBRA (07) – ZEBRA – ZEBRA1 LEVEL L WIDTH L ZEBRA2 - CURSOR (08) L CURSOR BOX/CROSS - H POSITION - V POSITION - WIDTH L HEIGHT – VF OUT (09) VF OUT – RET MIX VF - MIX DIRECTION – MX VF MODE - MX VF LEVEL L VF SCAN - SWITCH ASSIGN (10) L ASSIGN REAR - HEAD SET (11) └─ INTERCOM MIC - LEVEL - POWER - INTERCOM LEVEL (12) └ SIDE TONE RECEIVE SEL1 (13) └─ INTERCOM RECEIVE SELECT - INTERCOM – ENG - PROD - PGM1 – PGM2 - RECEIVE SEL2 (14) └─ TRACKER RECEIVE SELECT - INTERCOM – TALK - ENG – PROD – PGM1 PGM2 OPERATOR FILE (15) ⊢ READ (MS→CAM) – WRITE (CAM→MS) – PRESET - FILE ID - CAM CODE - DATE

MAINTENANCE AUTO SETUP (M01) AUTO BLACK AUTO LEVEL - AUTO BLACK SHADING L TEST - AUTO IRIS (M02) - WINDOW - IRIS LEVEL - API RATIO - IRIS GAIN L IRIS CLOSE - MIC GAIN (M03) -MIC1 - MIC2 -MIC1 L MIC2 - CALL/TALLY (M04) CALL SETTING CCU CALL L ADAPTER CALL L RELAY SETTING ⊢ CCU→CAM └ ADAPTER-→CAM - ADAPTER MODE (M05) ⊢ 3D MODE - CAM1 REF OUT - CAM2 REF OUT - OUTPUT FORMAT (M06) CURRENT L ACTIVE LINE - DOWN CONVERTER (M07) OUTPUT SIGNAL - TEST OUT (M08) – OUTPUT └ (PWR SAVE) – VBS-OUT └─ CHARACTER – GAIN - CHROMA LSETUP L HD SYNC-OUT V-PHASE L H-PHASE

- SDI OUT (M09) SDI-1 OUT SDI-2 OUT └─(POWER SAVE) - CHARACTER (1-MIC1 2-MIC2)/(3-AES1 4-AES2) (1-PGM1 2-PGM2)/(3-ENG 4-PROD) - IMAGE INVERTER (M10) (in 3D mode) – RIG (in 2D mode) H MIRROR - V MIRROR (in 3D/2D mode) V PHASE STATUS CAM1 V STATUS CAM2 V STATUS – POWER SAVE (M11) ⊢ SDI-2 OUT L DOWN CONVERTER - TRUNK (M12) - TRUNK LIF - GENLOCK (M13) - REFERENCE – GENLOCK ⊢ STATUS – PHASE Ļν \_ но н Lsdн – DATE (M14) └─ DATE/TIME - BATTERY ALARM (M15) - BEFORE END - OTHERS 1 (M16) FAN MODE – CAM BARS OTHERS 2 (M17) └─ DATE TYPE - FILTER WHT MEM F NO. DISP

FILE - OPERATOR FILE (F01) ⊢ READ (MS→CAM) – WRITE (CAM→MS) - STORE PRESET FILE FILE ID CAM CODE - SCENE FILE (F02) - 1/2/3/4/5 - STORE - REFERENCE (F03) STORE FILE L ALL PRESET FILE CLEAR (F04) PRESET OPERATOR - 10 SEC CLEAR M.S. FORMAT

#### DIAGNOSIS

- OPTICAL LEVEL (D01) - COM STATUS (D02) - CAM1 - CAM2 – RM Lccu - BOARD STATUS (D03) – SY – SDI – PLD VERSION (D04) – SY – SDI ROM VERSION (D05) ∟ AT SERIAL NO. (D06) 

The material contained in this manual consists of information that is the property of Sony Corporation and is intended solely for use by the purchasers of the equipment described in this manual.

Sony Corporation expressly prohibits the duplication of any portion of this manual or the use thereof for any purpose other than the operation or maintenance of the equipment described in this manual without the express written permission of Sony Corporation.

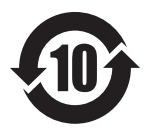

# 产品中有害物质的名称及含量

# 使用环境条件: 参考使用说明书中的操作条件

|      | 有害物质   |        |        |                  |               |                 |
|------|--------|--------|--------|------------------|---------------|-----------------|
| 部件名称 | 铅 (Pb) | 汞 (Hg) | 镉 (Cd) | 六价铬<br>(Cr (VI)) | 多溴联苯<br>(PBB) | 多溴二苯醚<br>(PBDE) |
| 实装基板 | ×      | 0      | 0      | 0                | 0             | 0               |
| 外壳   | ×      | 0      | 0      | 0                | 0             | 0               |
| 附属品  | ×      | 0      | 0      | 0                | 0             | 0               |

本表格依据SJ/T 11364 的规定编制。

〇:表示该有害物质在该部件所有均质材料中的含量均在GB/T 26572规定的限量要求以下。

×: 表示该有害物质至少在该部件的某一均质材料中的含量超出GB/T 26572规定的限量要求。

W1-1

出版日期: 2017年2月

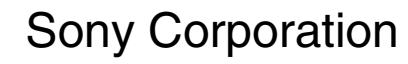

http://www.sony.net/